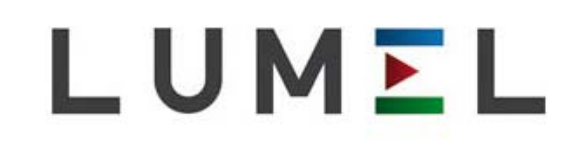

# MIERNIK SYNCHRONIZACJI

# NS5

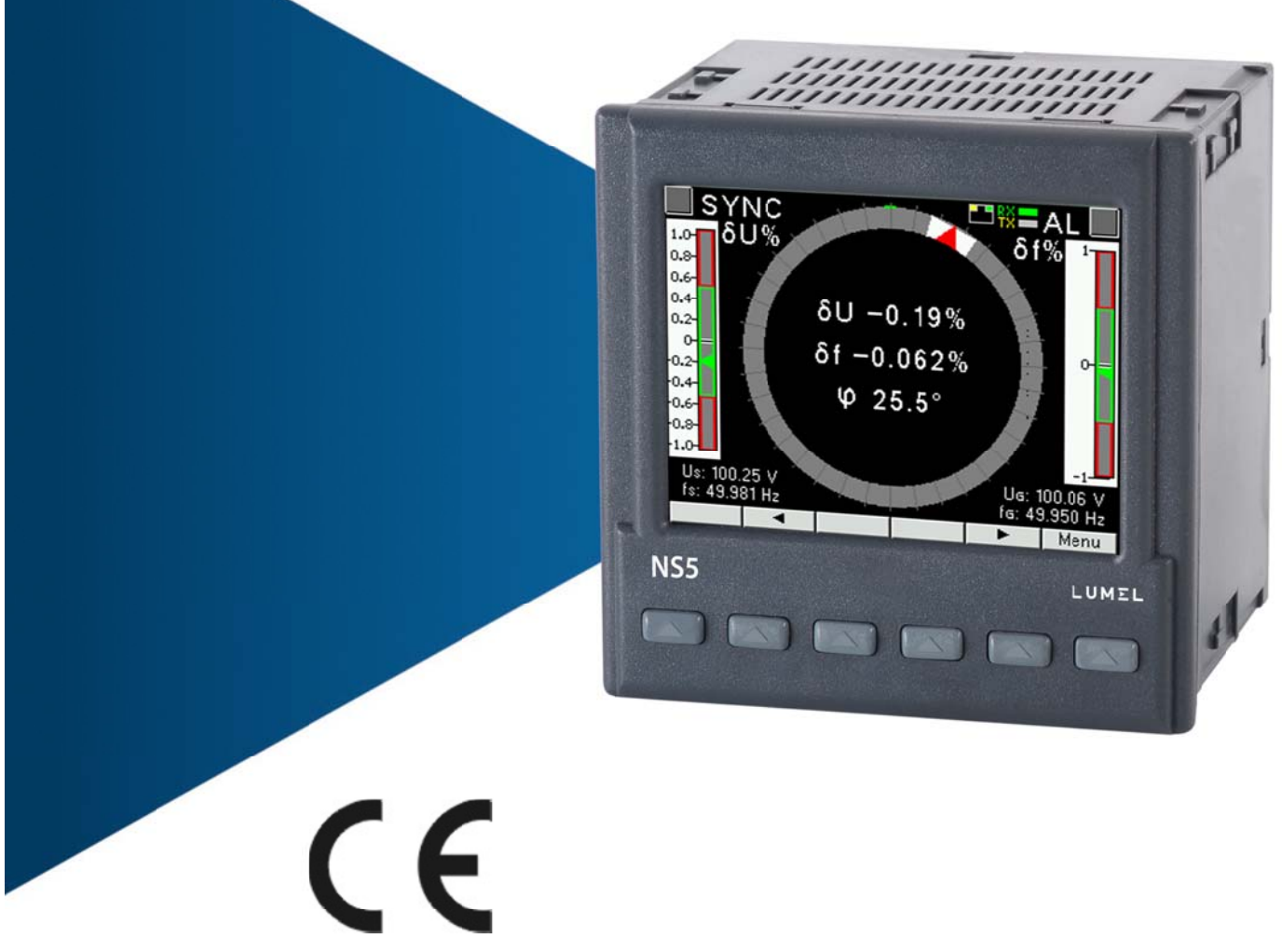

# INSTRUKCJA OBSŁUGI

# Spis treści

| 1 PRZEZNACZENIE                                    | 3          |
|----------------------------------------------------|------------|
| 2 ZESTAW MIERNIKA                                  | 3          |
| 3 WYMAGANIA PODSTAWOWE, BEZPIECZEŃSTWO UŻYTKOWANIA | 4          |
| 4 MONTAŻ                                           | 4          |
| 5 OPIS PRZYRZĄDU                                   | 5          |
| 5.1 Wejścia napięciowe                             | 5          |
| 5.2 Schemat podłączeń zewnętrznych                 | 5          |
| 6 PROGRAMOWANIE NS5                                | 7          |
| 6.1 Opis ogólny                                    | 7          |
| 6.2 Rozpoczęcie pracy                              | 9          |
| 6.3 Wybór języka                                   | 9          |
| 7 KONFIGURACJA PARAMETROW MIERNIKA                 | 10         |
| 7.1 Pomiar                                         | 11         |
| 7.2 Parametry                                      | 12         |
| 7.3 Przekaźniki                                    |            |
| 7.4 Ethernet                                       |            |
| 7.5 Modbus                                         |            |
|                                                    | 10         |
|                                                    | 10         |
| 8 INTERFEJSY SZEREGUWE                             | / ۲        |
| 8.1 INTERFEJS R5485 – Zestawienie parametrów.      | / ا<br>17  |
| 8.2 Interfeis Ethernet 10/100 RASE T               | ، ۱۱<br>۵۵ |
| 8.3.1. Podłaczenie interfeisu 10/100 Base T        | 20<br>20   |
| 8.3.2 Server W/W/W/                                | 20<br>21   |
| 8 3 2 1 Widok ogólny                               | 21         |
| 8.3.2.2. Wydor użytkownika WWW                     |            |
| 8 3 3 Modbus TCP/IP                                | 23         |
| 9 MAPA REJESTRÓW MIERNIKA NS5                      |            |
| 10 UAKTUALNIENIE OPROGRAMOWANIA                    | 27         |
| 11 KODY BŁEDÓW                                     |            |
| 12 DANE TECHNICZNE                                 |            |
| 13 KOD WYKONAŃ                                     | 30         |
|                                                    |            |

# **1 PRZEZNACZENIE**

Cyfrowy miernik synchronizacji typu NS5 przeznaczony jest do synchronizacji generatorów załączanych do pracy równoległej z siecią lub z pracującymi generatorami o częstotliwości znamionowej 50 lub 60 Hz. Różnice częstotliwości, wartości napięć i przesunięcie fazowe pokazywane są na kolorowym ekranie graficznym TFT 3,5" o rozdzielczości 320 x 240 pikseli.

Bargrafy z zerami pośrodku oznaczone δf i δU wskazują odpowiednio różnicę częstotliwości i różnicę wartości napięć sygnałów generatora i sieci. Przesunięcie fazowe φ sygnałów napięciowych generatora i sieci wskazuje synchronoskop w postaci okręgu. Szybkość wirowania odpowiada różnicy częstotliwości sieci i generatora.

Moment synchronizacji tj. zrównanie się częstotliwości, wartości napięć i fazy sygnałów generatora i sieci sygnalizowany jest zielonymi wskaźnikami na bargrafach oraz wewnątrz okręgu. Przy odpowiednim wysterowaniu sygnałów BLK i START (szczegółowy opis w p.7.3) nastąpi załączenie przekaźnika synchronizacji SYNC.

Wartości mierzonych wielkości i odchyłek mogą być przesłane do systemu nadrzędnego interfejsem RS485 lub Ethernetem.

Miernik synchronizacji ma separację galwaniczną pomiędzy poszczególnymi blokami:

- zasilania,
- wejść napięciowych,
- sygnałami wejściowymi sterującymi,
- interfejsu RS485,
- interfejsu Ethernet,
- wyjść przekaźnikowych,

## **2 ZESTAW MIERNIKA**

| W skład zestawu wchodzą:         |        |
|----------------------------------|--------|
| 1. miernik synchronizacji NS5    | 1 szt. |
| 2. uszczelka                     | 1 szt. |
| 3. uchwyt do mocowania w tablicy | 4 szt. |
| 4. wtyk z 16 zaciskami śrubowymi | 1 szt. |
| 5. wtyk z 14 zaciskami śrubowymi | 1 szt. |
| 6. instrukcia obsługi            | 1 szt. |

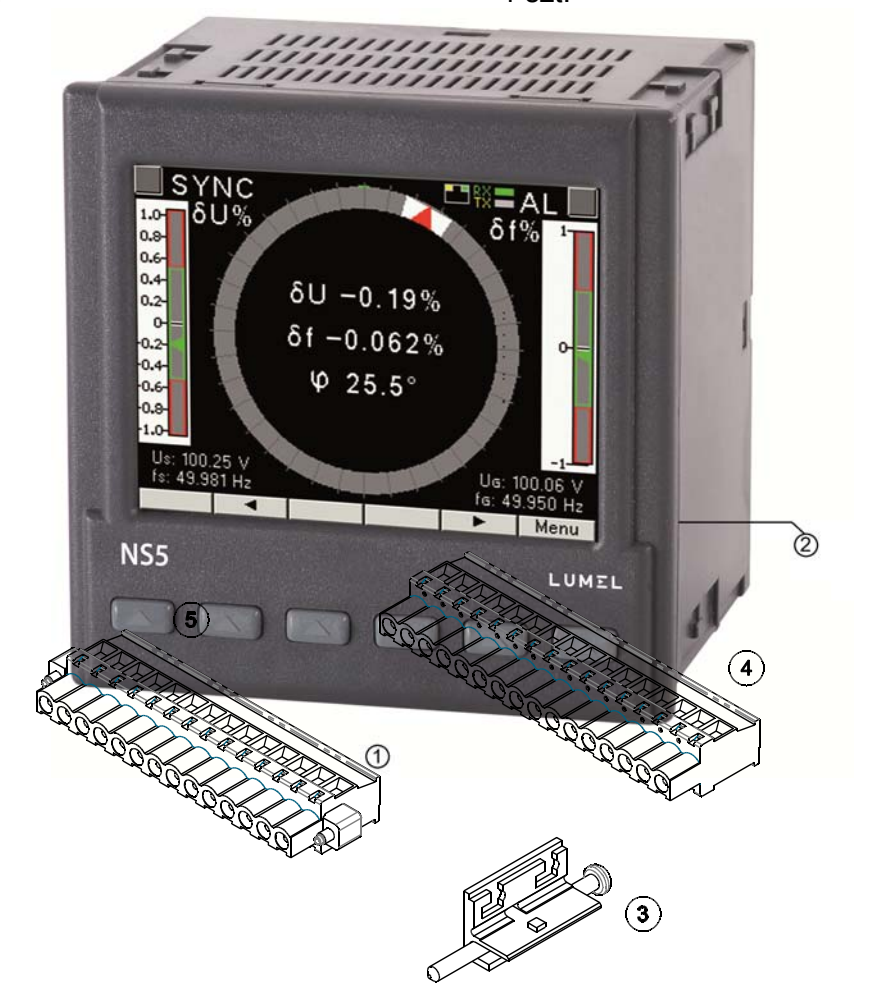

# 3 WYMAGANIA PODSTAWOWE, BEZPIECZEŃSTWO UŻYTKOWANIA

W zakresie bezpieczeństwa użytkowania miernik synchronizacji odpowiada wymaganiom normy PN-EN 61010-1.

Uwagi dotyczące bezpieczeństwa:

- Instalacji i podłączeń miernika powinien dokonywać wykwalifikowany personel. Należy wziąć pod uwagę wszystkie dostępne wymogi ochrony.
- Przed włączeniem miernika należy sprawdzić poprawność połączeń.
- Przed zdjęciem obudowy miernika należy wyłączyć jego zasilanie i odłączyć obwody pomiarowe.
- Zdjęcie obudowy miernika w trakcie trwania umowy gwarancyjnej powoduje jej unieważnienie.
- Miernik synchronizacji spełnia wymagania dotyczące kompatybilności elektromagnetycznej w środowisku przemysłowym.
- W instalacji budynku powinien być wyłącznik lub wyłącznik automatyczny, umieszczony w pobliżu urządzenia, łatwo dostępny dla operatora i odpowiednio oznakowany.

# 4 MONTAŻ

Miernik synchronizacji jest przystosowany do zamocowania w tablicy za pomocą uchwytów wg rys.1. Obudowa miernika jest wykonana z samogasnącego tworzywa sztucznego.

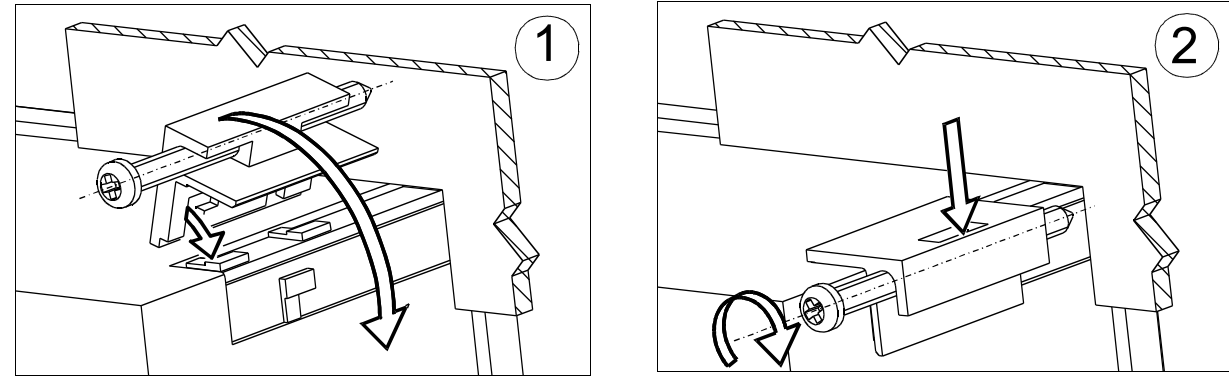

Rys.2. Mocowanie miernika

Wymiary obudowy 96 x 96 x 77 mm, wymiary otworu montażowego 92,5 x 92,5 mm. Na zewnątrz miernika znajdują się listwy zaciskowe, śrubowe które umożliwiają przyłączenie przewodów zewnętrznych o przekroju do 2,5 mm<sup>2</sup>

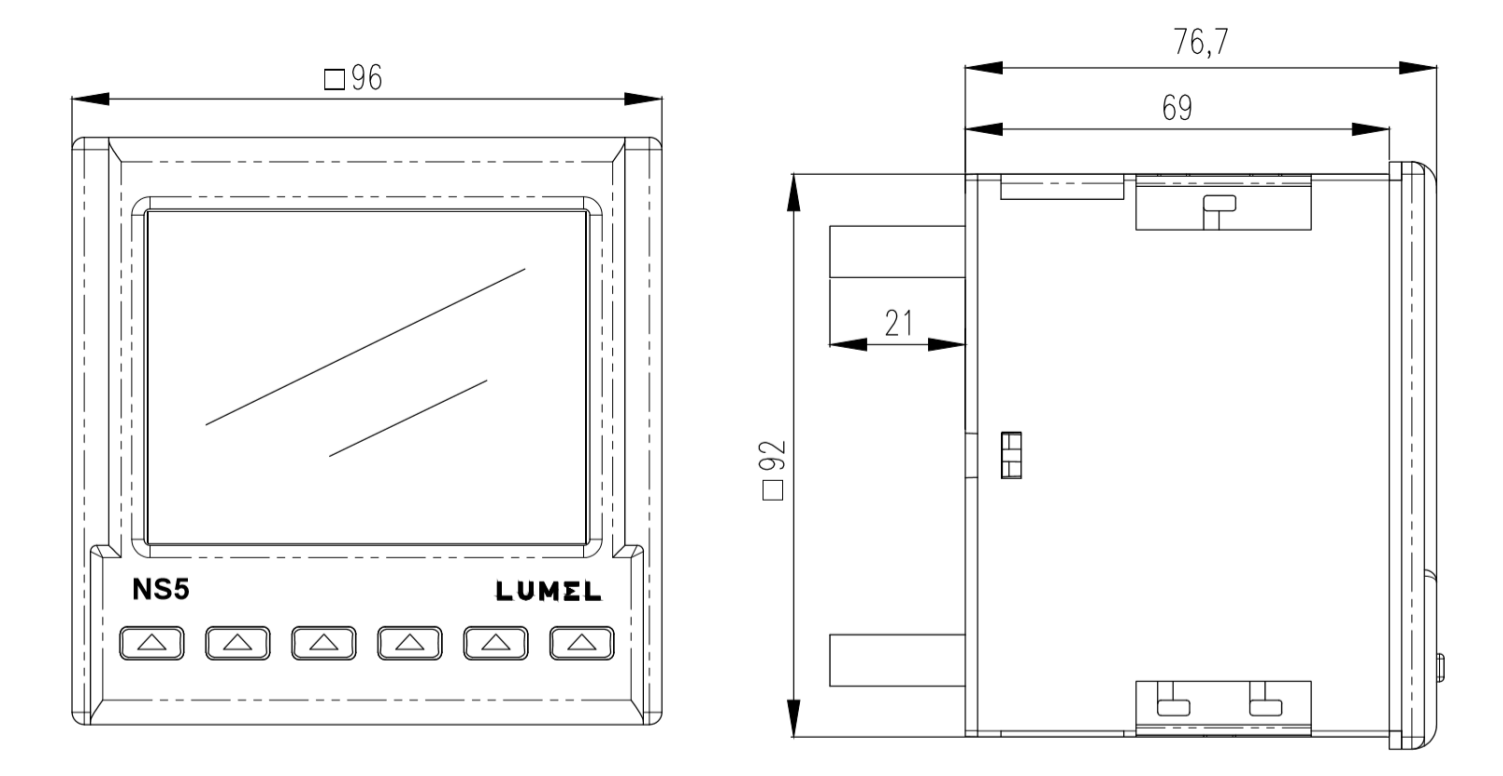

Rys.3. Rysunek gabarytowy miernika NS5

# **5 OPIS PRZYRZĄDU**

## 5.1 Wejścia napięciowe

Wejścia napięciowe są izolowane galwanicznie (wewnętrzne przekładniki). Napięcia Un ( fazowe lub międzyfazowe ) są automatycznie przeliczane o wartość wprowadzonej przekładni zewnętrznego przekładnika napięciowego. Wejścia napięciowe określane w zamówieniu jako 50...150 V lub 150...400 V są programowalne w wybranym zakresie. Maksymalne napięcie pracy względem ziemi 300 V.

#### 5.2 Schemat podłączeń zewnętrznych

Podłączenia zewnętrzne przedstawiono na rysunkach 4a,4b.

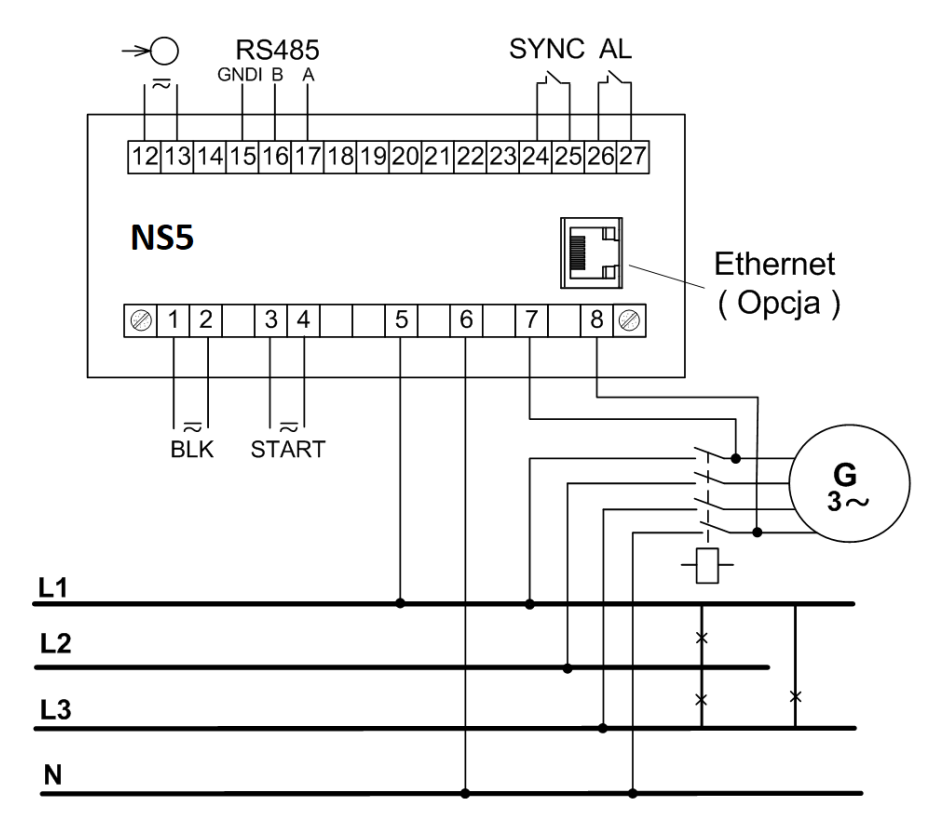

Rys.4a. Podłączenia miernika synchronizacji- napięcia pomiarowe fazowe

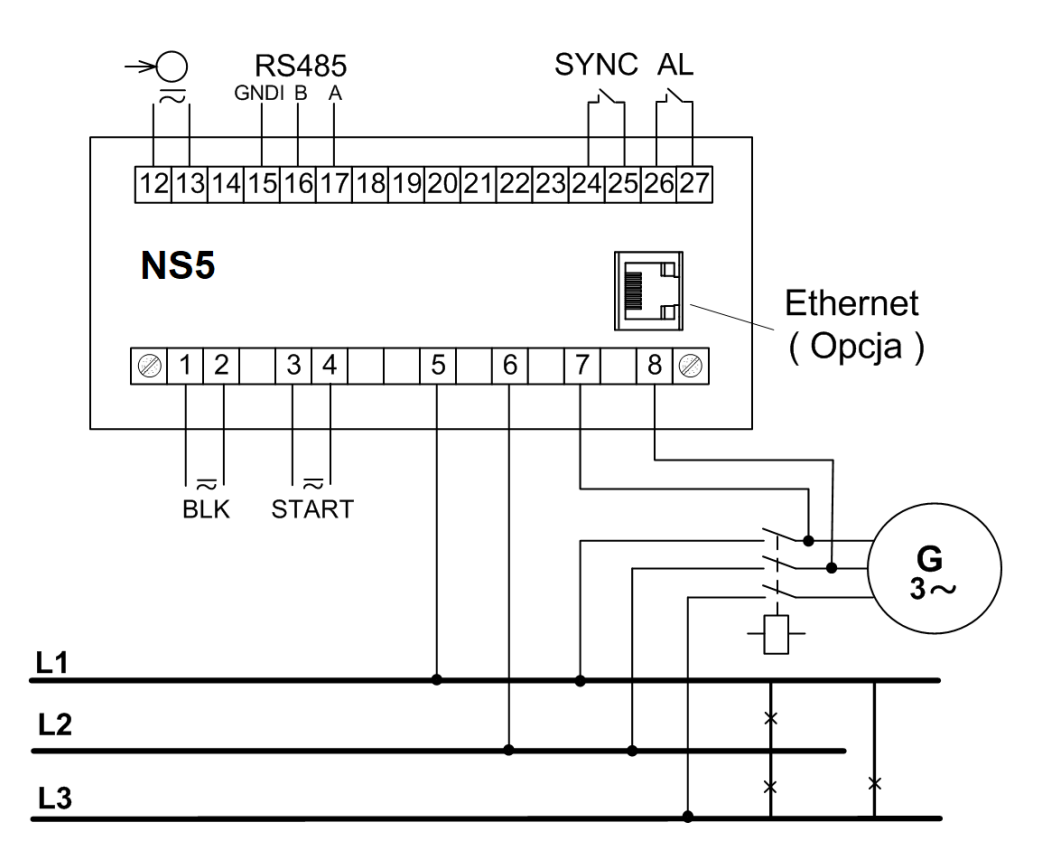

Rys.4b. Podłączenia miernika synchronizacji - napięcia pomiarowe międzyfazowe

# **6 PROGRAMOWANIE NS5**

#### 6.1 Opis ogólny

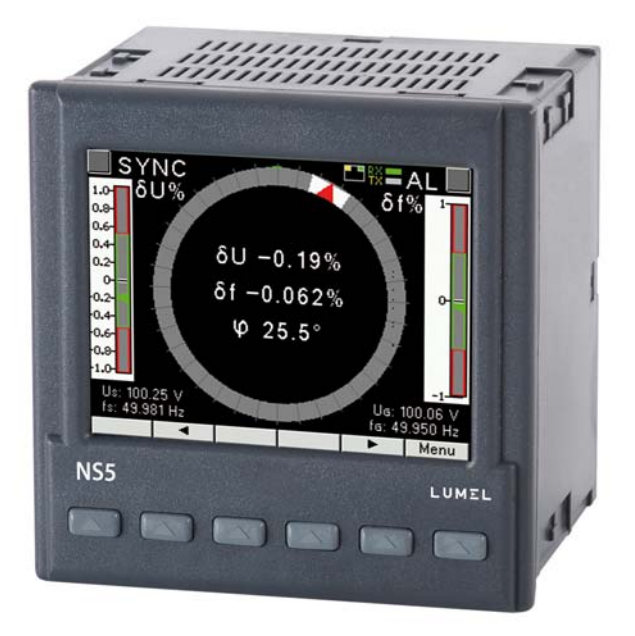

#### Rys.5. Panel przedni

Miernik synchronizacji NS5 ma 6 przycisków i kolorowy ekran graficzny. Opis panelu przedniego:

V, Hz, °,% jednostki wielkości wyświetlanych k kilo =  $10^{3}$ ,

 $U_{S},\,f_{S},$  oznaczenia wyświetlanych parametrów  $U_{G},\,f_{G}$   $\delta f,\,\delta U,\,\phi$ 

Sygnały wejściowe pomiarowe:

U<sub>s</sub> - napięcie sieci, f<sub>s</sub> – częstotliwość sieci,

 $U_{G}$  - napięcie generatora,  $f_{G}$  – częstotliwość generatora,

Sygnały wejściowe sterujące:

BLK - blokada synchronizacji (przekaźnik SYNC nie zostanie załączony, nawet gdy będą spełnione pozostałe warunki synchronizacji),

START - start procesu synchronizacji - odblokowanie załączenia przekaźnika SYNC. Po sygnale START miernik oczekuje aż zmierzone wartości różnicy napięć  $\delta U$  i częstotliwości  $\delta f$  oraz przesunięcie fazowe  $\phi$  sygnałów napięciowych z generatora i sieci będą mieścić się w nastawionych wartościach dopuszczalnych, wtedy wygeneruje impuls załączający przekaźnik SYNC z ustawionym czasem wyprzedzenia.

#### Sygnały wyjściowe (styki przekaźnika):

- AL - przekaźnik błędu wysterowany jest w przypadku wadliwego podłączenia obwodów zewnętrznych, usterki oraz gdy wartości wielkości mierzonych są poza zakresem pomiarowym,

- SYNC - przekaźnik synchronizacji,

Wartości wyliczane:

 $\delta f,\,\delta U$  - różnica częstotliwości i różnica wartości napięć sygnałów generatora i sieci,

φ - przesunięcie fazowe sygnałów napięciowych generatora i sieci,

Przekaźnik synchronizacji SYNC zostanie wysterowany po spełnieniu warunków synchronizacji.

Warunki synchronizacji:

 $-\delta U \le \delta U \le +\delta U$  $-\delta f \le \delta f \le +\delta f$  $I \phi I \le \Delta \phi$ BLK = "0"; START = "1" ( szczegółowy opis w punkcie 7.3 Przekaźniki )

gdzie:

-δU - dolna wartość graniczna różnicy napięć przy synchronizacji,

 $+\delta U$  - górna wartość graniczna różnicy napięć przy synchronizacji,

-δf - dopuszczalna różnica częstotliwości przy łączeniu "od dołu",

+δf - dopuszczalna różnica częstotliwości przy łączeniu "od góry",

 $\phi-\text{przesunięcie fazowe,}$ 

 $\Delta \phi$  – dopuszczalne przesunięcie fazowe,

Różnicę wartości napięć i częstotliwości generatora U<sub>G</sub>,f<sub>G</sub> i sieci U<sub>S</sub>,f<sub>S</sub> wyliczymy wg wzorów:

$$\delta U = 100 (U_G - U_S) / U_S [\%]$$

$$\delta f = 100 (f_G - f_S)/f_S [\%]$$

Przesunięcie fazowe napięcia generatora U<sub>G</sub> względem napięcia sieci U<sub>S</sub> wyrażone jest stopniach:

$$\varphi = \angle (U_G, U_S)[\circ]$$

Kompensacja stałego przesunięcia fazowego: wartość dodatnia oznacza, że napięcie generatora U<sub>G</sub> wyprzedza napięcie sieci U<sub>s</sub>.

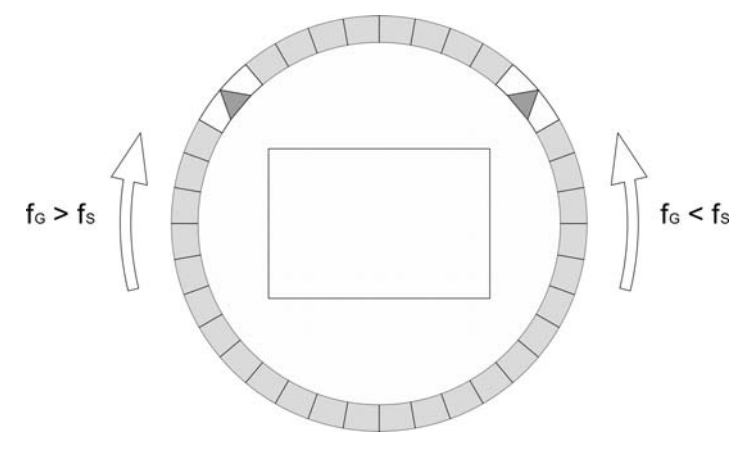

#### Rys.6. Synchronoskop z wizualizacją przesunięcia fazowego

Szybkość i kierunek wirowania kursora odpowiada różnicy częstotliwości sieci i generatora.

| SYI      | NC 📕      | RT         | В    |     | ix=AL  |
|----------|-----------|------------|------|-----|--------|
| -2       | -1        | Q          |      | 1   | 2      |
|          |           |            |      |     |        |
| Us: 50.0 | )1 V Ue   | i: 49.84 V | δU:  | -   | -0.34% |
| - 1.0    | -0.5      | Q          |      | 0,5 | 1,0    |
|          |           |            |      |     |        |
| fs: 50.0 | 02 Hz fa: | 50.015 Hz  | ÷δf: |     | 0.03%  |
| -6       | -3        | Ģ          |      | Ş   | Ģ      |
|          |           |            |      |     |        |
|          |           |            | φ:   |     | 1.7°   |
|          | •         |            |      | •   | Menu   |

Rys.7. Ekran gdy spełnione są warunki synchronizacji

Wartości mierzonych parametrów przedstawiane są na 2-ch stronach wybieranych kolejnym naciśnięciem przycisków: (strona następna ) lub (strona poprzednia).

Przyciski miernika w zależności od miejsca obsługi mogą pełnić różną funkcje. Opis funkcji jest w pasku na dole ekranu. Jeżeli nie ma opisu oznacza to, że przycisk w danym momencie jest nieaktywny.

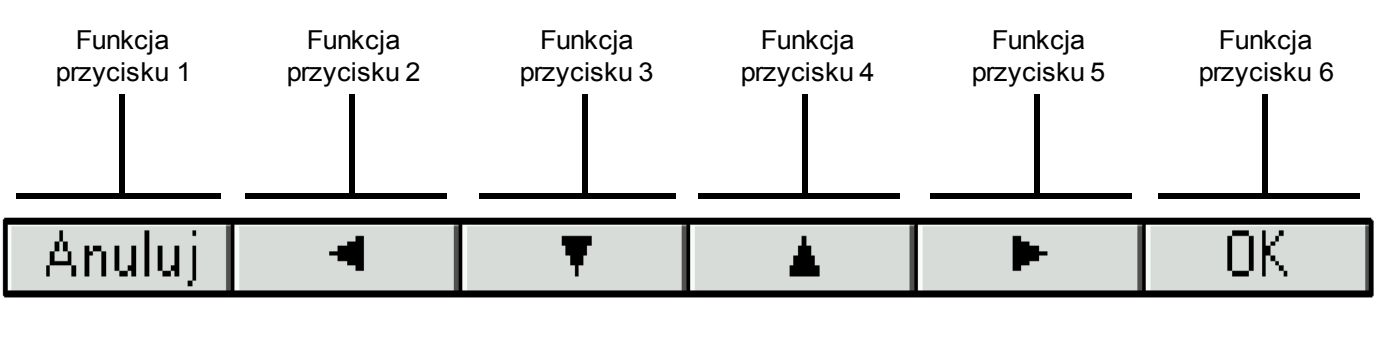

Rys.8. Przykładowe oznaczenie przycisków

Na górze ekranu pokazany jest stan wyjść przekaźnikowych (SYNC, AL), stan sygnałów wejść sterujących START, BLK, symbol podłączenia Ethernetu , wskaźniki odbioru i nadawania danych na łączu RS485 (RX, TX)

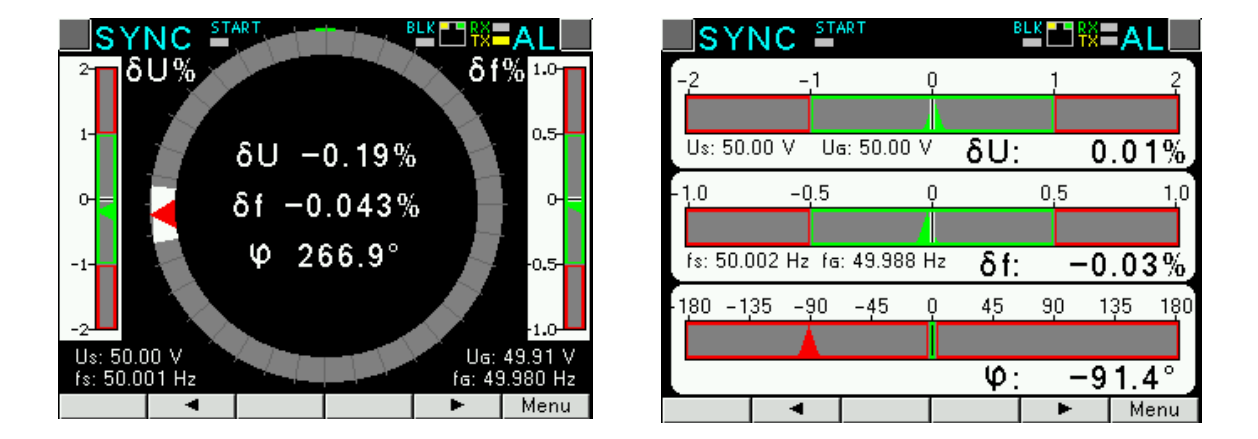

#### Rys.9. Wizualizacja pomiarów (synchronoskop, bargrafy)\*

\*Na ekranie synchronoskopu zakres przesunięcia fazowego: 0..360°,

na ekranie bargrafów zakres przesunięcia fazowego: -180..+180°

#### 6.2 Rozpoczęcie pracy

Po załączeniu zasilania miernik synchronizacji wyświetla logo, nazwę miernika NS5, wykonanie, aktualną wersję programu oraz MAC dla wykonań z Ethernetem, a następnie przechodzi do trybu pomiarowego. Wyświetlane informacje:

NS5 v:1.00- typ miernik synchronizacji, nr wersji programu

Bootloader v.01.05 nr wersji bootloadera

U: 50...150 V – wykonanie napięciowe

MAC: AA:BB:CC:DD:EE:FF (dla wykonań z Ethernetem)

#### 6.3 Wybór języka

Fabrycznie ustawionym językiem jest język angielski. Aby wybrać inny język należy nacisnąć przycisk Menu i przytrzymać go przez około 10 sekund. Pojawi się wówczas menu wyboru języka. Wyboru języka dokonujemy przyciskami lub a następnie zatwierdzamy ponownie naciskając przycisk akceptacji OK

# 7 KONFIGURACJA PARAMETRÓW MIERNIKA

W czasie normalnej pracy Pomiar wyświetlane i sygnalizowane są wartości wielkości charakteryzujące stan i

przebieg procesu synchronizacji generatora. Miernik NS5 realizuje funkcje pomiarowe napięć (różnicy napięć ), częstotliwości (różnicy częstotliwości ) i przesunięcia fazowego pomiędzy sygnałami napięciowymi sieci i generatora.

Menu miernika podzielono na grupy:

Parametry – konfiguracja parametrów miernika,

Przekaźniki – konfiguracja przekaźników SYNC i AL,

Ethernet – konfiguracja parametrów interfejsu Ethernet,

Modbus – konfiguracja parametrów interfejsu RS485,

Ustawienia - ustawienia: hasło, język, poziom jasności,

Informacje – podgląd wersji programu, nr seryjnego, adresu MAC,

Aby wejść do menu parametrów należy nacisnąć przycisk Menu przez ok. 3 sekundy.

Przyciskami vybrać odpowiednią grupę i zaakceptować przyciskiem Wybierz Powrót do normalnej pracy odbywa się za pomocą przycisku Wyjście

| Parametry | Napięcie<br>pierwotne<br>przekładnika<br>0000 <u>1</u> 00 | Napięcie<br>wtórne<br>przekładnika<br>00 <u>1</u> 00.0 | Kompensacja<br>stałego<br>przesunięcia<br>fazowego]<br>±000. <u>0</u> | Ustawienia<br>fabryczne<br>parametrów<br>⊙ Nie<br>○ Tak |
|-----------|-----------------------------------------------------------|--------------------------------------------------------|-----------------------------------------------------------------------|---------------------------------------------------------|
|           |                                                           |                                                        |                                                                       |                                                         |

Rys.10a. Matryca programowania

|             |      | Dolna<br>wartość<br>graniczna<br>różnicy<br>napięć<br>–δU [%]<br>000. <u>0</u> | Górna<br>wartość<br>graniczna<br>różnicy<br>napięć<br>δU [%]<br>000. <u>0</u>   | Dopuszczalna<br>różnica<br>częstotliwości<br>przy łączeniu<br>"od dołu"<br>-δ[f]<br>000.0 <u>0</u> | Dopuszczalna<br>różnica<br>częstotliwości<br>przy łączeniu<br>"od góry"<br>$\delta$ [f]<br>000.0 <u>0</u> | Zezwolenie na<br>łączenie<br>generatora "od<br>dotu" ZL-         | Zezwolenie na<br>łączenie<br>generatora "od<br>góry" ZL+<br><sup>③</sup> Tak<br><sup>〇</sup> Nie |
|-------------|------|--------------------------------------------------------------------------------|---------------------------------------------------------------------------------|----------------------------------------------------------------------------------------------------|----------------------------------------------------------------------------------------------------|------------------------------------------------------------------|--------------------------------------------------------------------------------------------------|
| Przekaźniki | SYNC | Dopuszczalne<br>przesunięcie<br>fazowe<br>Δφ [°]<br>000. <u>0</u>              | Czas<br>wyprzedzenia<br>załączenia<br>przekaźnika<br>tsSYNC [ms]<br>00 <u>0</u> | Impuls<br>załączający<br>• załączenie<br>trwale<br>• impuls<br>załączający                         | Długość impulsu<br>załączającego<br>[ms]<br>00 <u>0</u>                                                   | i Sygnały<br>wejściowe<br>BLK,START<br>⊛ Aktywne<br>⊖ Nieaktywne | Ustawienia<br>fabryczne<br>⊙ Nie<br>⊖ Tak                                                        |
|             | AL   | Względna<br>różnica<br>napięć<br>δU [%] ≥<br>000. <u>0</u>                     | Względna<br>różnica<br>częstotliwości<br>δf [%] ≥<br>000. <u>0</u>              | Przesunięcie<br>fazowe<br>∆φ [°] ≥<br>000. <u>0</u>                                                | Ustawienia<br>fabryczne<br>⊙ Nie<br>⊖ Tak                                                                 |                                                                  |                                                                                                  |

Rys.10b. Matryca programowania

|          | Adresy        | DHCP<br>⊖ Wył.<br>⊛ Zał. | Tryb<br>○ Auto<br>④ 10Mb/s<br>○ 100Mb/s | Adres IP<br>000.000.000.000<br>Uzyskane z D<br>wyłączone | Maska<br>podsieci<br>255.255.255.000<br>HCP lub wprov | Brama<br>domyślna<br>000.000.000.000<br>vadzone ręcznie | Adres DNS<br>008.008.008.008 | Adres MAC<br>aabb.cc00:21:01 |
|----------|---------------|--------------------------|-----------------------------------------|----------------------------------------------------------|-------------------------------------------------------|---------------------------------------------------------|------------------------------|------------------------------|
| Ethernet | Modbus<br>TCP | Adres<br>00 <u>1</u>     | Port<br>0050 <u>2</u>                   | Maks. ilość<br>połączeń<br>1                             | Czas<br>oczekiwania<br>[s]<br>00 <u>1</u>             |                                                         |                              |                              |
|          | www           | Port<br>0008 <u>0</u>    |                                         |                                                          |                                                       |                                                         |                              |                              |

#### Rys.10c. Matryca programowania

| Modbus     | Adres<br>00 <u>1</u> | Prędkość                                    | Tryb<br>● RTU 8N2<br>○ RTU 8E1<br>○ RTU 8O1<br>○ RTU 8N1      |                                                       |                              |                                |
|------------|----------------------|---------------------------------------------|---------------------------------------------------------------|-------------------------------------------------------|------------------------------|--------------------------------|
| Ustawienia | Hasło<br>****        | Język<br>○ English<br>● Polski<br>○ Deutsch | Poziom<br>jasności<br>O Minimalny<br>O Średni<br>⊙ Maksymalny | Ustawienia<br>fabryczne<br>miernika<br>⊙ Nie<br>○ Tak |                              |                                |
| Informacje | Typ<br>NS5           | Kod<br>wykonania<br>12200                   | Wersja<br>loadera<br>1.04                                     | Wersja<br>programu<br>1.00                            | Numer<br>seryjny<br>15070006 | Adres MAC<br>aa.bb.cc.00:21:01 |
|            |                      |                                             |                                                               |                                                       |                              |                                |

#### Rys.10d. Matryca programowania

#### 7.1 Pomiar

**Pomiar** – normalna praca miernika. Wyświetlane i sygnalizowane są wartości wielkości charakteryzujące stan i przebieg procesu synchronizacji generatora. Miernik NS5 realizuje funkcje pomiarowe napięć ( różnicy napięć ), częstotliwości (różnicy częstotliwości ) i przesunięcia fazowego pomiędzy sygnałami napięciowymi sieci i generatora.

Zmiana strony dokonuje się przez naciśnięcie przycisków 🔳 lub 🕨 .

Wartości maksymalne i minimalne wyświetlane są na oddzielnej stronie. Kasowanie wartości maksymalnych albo minimalnych odbywa się przez naciśnięcie przycisku **Kasuj** 

## 7.2 Parametry

W tej grupie ustawiamy parametry miernika. Aby wejść w grupę Parametry należy nacisnąć przycisk **Menu** przez ok. 3 sekundy, a następnie przyciskiem **A** lub **v** wybrać Parametry i zaakceptować przyciskiem **Wybierz**.

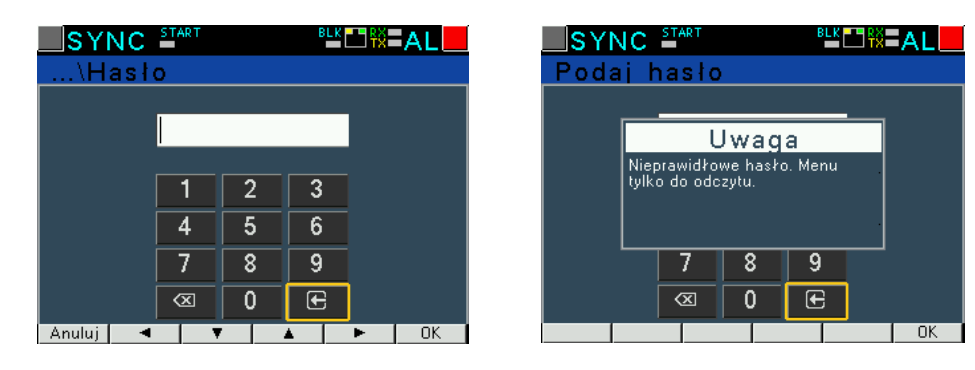

Rys.11. Ekrany przy wprowadzaniu hasła

Wejście do konfiguracji parametrów jest chronione hasłem, jeśli zostało wprowadzone i jest różne od zera. W przypadku hasła 0000, pytanie o hasło jest pomijane. Jeśli hasło jest błędne, wyświetlany jest komunikat "Nieprawidłowe hasło. Menu tylko do odczytu." Wówczas istnieje możliwość przeglądania parametrów, ale zmiany są zablokowane.

Gdy hasło jest prawidłowe lub nie zostało wprowadzone możemy ustawiać wartości wg tablicy 1.

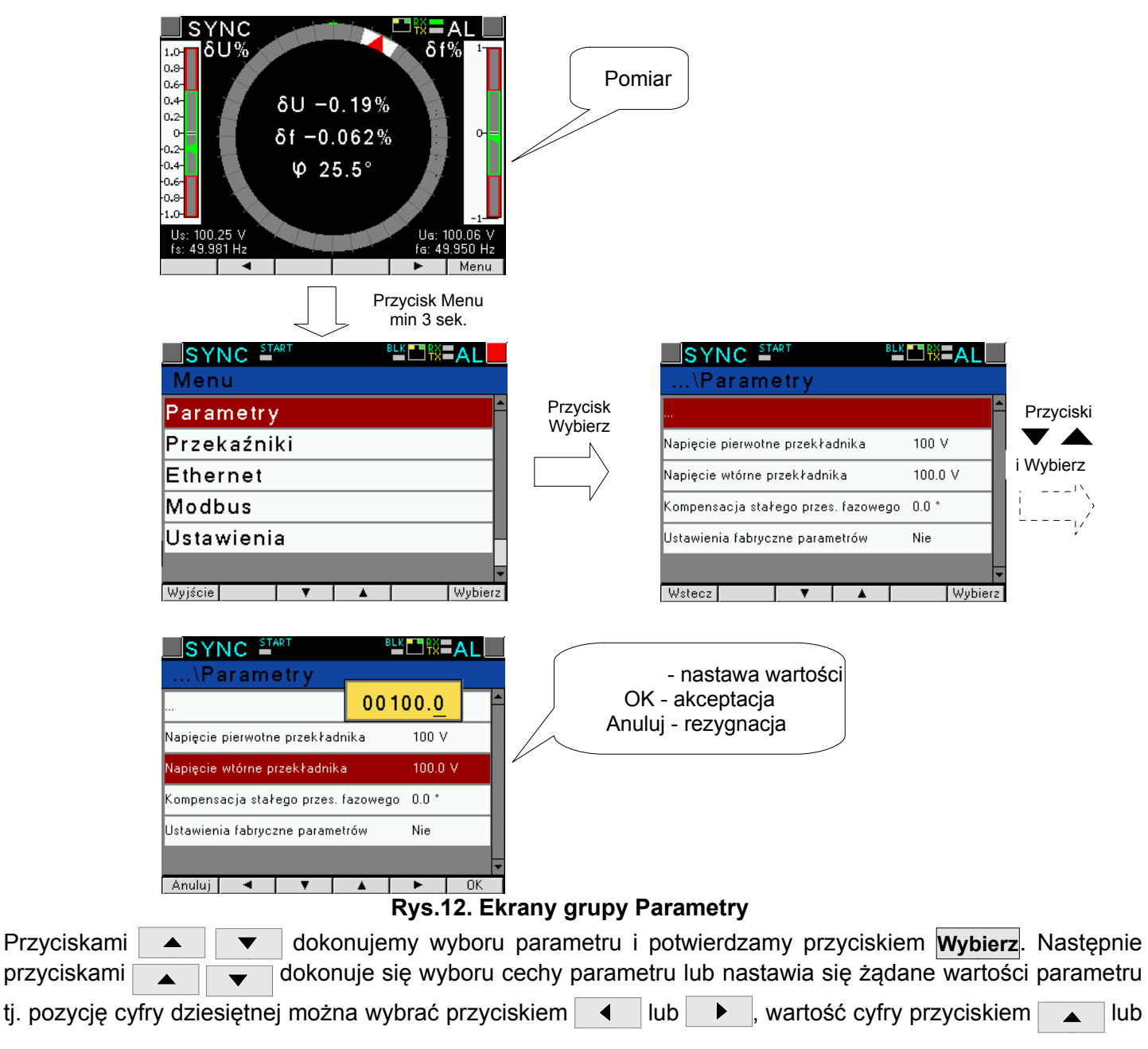

▼. Aktywna pozycja sygnalizowana jest kursorem. Ustaloną cechę lub wartość parametru należy zaakceptować przyciskiem OK lub zrezygnować przez naciśnięcie przycisku Anuluj. Wyjście z procedury Parametry następuje przez naciśnięcie przycisku Wstecz lub po odczekaniu ok. 120 sekund. Wyjście z Menu wyboru parametrów po naciśnięciu przycisku Wyjście lub po odczekaniu ok. 120 sekund.

|    |                                              |                 |      | Tablica 1 |
|----|----------------------------------------------|-----------------|------|-----------|
| Lp | Nazwa parametru                              | Cecha / wartość | Opis | Wartość   |
|    |                                              |                 |      | fabryczna |
| 1  | Napięcie pierwotne przekładnika              | 1 1245183 V     |      | 100       |
| 2  | Napięcie wtórne przekładnika                 | 0.1 1000.0      |      | 100.0     |
| 3  | Kompensacja stałego przesunięcia<br>fazowego | -90.0° +90.0°   |      | 0.0°      |
| 4  | Ustawienia fabryczne parametrów              | Nie, Tak        |      | Nie       |

Podczas zmiany parametru sprawdzane jest czy wartość mieści się w zakresie. W przypadku ustawienia wartości poza zakresem, wartość zostaje ustawiona na wartość maksymalną (przy zbyt dużej wartości) lub na minimalną (przy zbyt małej wartości).

Do konfiguracji miernik synchronizacji NS5 można również wykorzystać bezpłatne oprogramowanie eCon dostępne na stronie <u>www.lumel.com.pl</u>.

#### 7.3 Przekaźniki

W opcjach wybrać grupę Przekaźniki i wybór zatwierdzić przyciskiem Wybierz.

|              | SYNC START BLK AL                                                                                                    | Przycisk<br>Wybierz                     | SYNC <sup>start</sup> <sup>®LK</sup> ⊡₩=AL                                                                                                    | Przyciski |
|--------------|----------------------------------------------------------------------------------------------------|-----------------------------------------|----------------------------------------------------------------------------------------------------|-----------|
|              | Parametry 🛉                                                                                                    | , · · · · · · · · · · · · · · · · · · · | ·                                                                                                    |           |
|              | Przekaźniki                                                                                                    |                                         | SYNC                                                                                                    | i Wybierz |
|              | Ethernet                                                                                                    | V                                       | AL                                                                                                    | ,         |
|              | Modbus                                                                                                    |                                         |                                                                                                    |           |
|              | Ustawienia                                                                                                    |                                         |                                                                                                    | ;         |
|              | Wyjście V A Wybierz                                                                                                    |                                         | Wstecz V Mybierz                                                                                                    |           |
| <sup>1</sup> | SYNC START BLE AL                                                                                                    | Przyciski                               |                                                                                                    |           |
| !/           | ···                                                                                                    |                                         |                                                                                                    |           |
| ,            |                                                                                                    |                                         |                                                                                                    |           |
|              | Dolna wart. graniczna różnicy napięć –0.5 %                                                                                                    | i Wybierz                               | Dolna wart. graniczna różnicy napięć 🛛 –0.5 %                                                                                                    |           |
|              | Dolna wart. graniczna różnicy napięć –0.5 %<br>Górna wart. graniczna różnicy napięć –0.5 %                                                                                                   | i Wybierz                               | Dolna wart. graniczna różnicy napięć –0.5 %<br>Górna wart. graniczna różnicy napięć –0.5 %                                                                                                   |           |
|              | Dolna wart. graniczna różnicy napięć –0.5 %<br>Górna wart. graniczna różnicy napięć 0.5 %<br>Dop. różnica częst. przy łącz. od dołu –0.50 %                                                  | i Wybierz                               | Dolna wart. graniczna różnicy napięć –0.5 %<br>Górna wart. graniczna różnicy napięć –0.5 %<br>Dop. różnica częst. przy łącz. od dołu –0.50 %                                                 |           |
|              | Dolna wart. graniczna różnicy napięć –0.5 %<br>Górna wart. graniczna różnicy napięć 0.5 %<br>Dop. różnica częst. przy łącz. od dołu –0.50 %<br>Dop. różnica częst. przy łącz. od góry 0.50 % | i Wybierz                               | Dolna wart. graniczna różnicy napięć –0.5 %<br>Górna wart. graniczna różnicy napięć 0.5 %<br>Dop. różnica częst. przy łącz. od dołu –0.50 %<br>Dop. różnica częst. przy łącz. od góry 0.50 % |           |

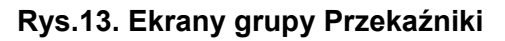

Tablian O

|     |     |                                  |               |                                                                                               | Tablica Z |
|-----|-----|----------------------------------|---------------|-----------------------------------------------------------------------------------------------|-----------|
| Lp. |     | Nazwa parametru                  | zakres        | Uwagi / opis                                                                                  | Wartość   |
| •   |     | •                                |               | 5 .                                                                                           | fabryczna |
| 1   |     | Dolna wartość graniczna różnicy  | -20.0 0 [%]   |                                                                                               | -0.5      |
|     |     | napięć -δU                       |               |                                                                                               |           |
| 2   | NO  | Górna wartość graniczna różnicy  | 0 20.0[%]     | $\delta \mathbf{U} = 100 (\mathbf{U}_{\rm G} - \mathbf{U}_{\rm S}) / \mathbf{U}_{\rm S} [\%]$ | 0.5       |
|     | sΥ  | napięć δU                        |               |                                                                                               |           |
| 3   | ik  | Dopuszczalna różnica             | -3.000.00 [%] |                                                                                               | -0.05     |
|     | źn  | częstotliwości przy łączeniu "od |               | SE - 400 /E E \/E [0/]                                                                        |           |
|     | ka  | dołu" -δf                        |               | $OI = 100 (I_G - I_S)/I_S [\%]$                                                               |           |
| 4   | ÐZ. | Dopuszczalna różnica             | 0.00 3.00 [%] |                                                                                               | 0.05      |
|     | ď   | częstotliwości przy łączeniu "od |               |                                                                                               |           |
|     |     | góry" δf                         |               |                                                                                               |           |
| 5   |     | Zezwolenie na łączenie           | Tak           |                                                                                               | Tak       |
|     |     | generatora "od dołu" ZL-         | Nie           |                                                                                               |           |

| 6  |          | Zezwolenie na łączenie<br>generatora "od góry"ZL+                      | Tak<br>Nie            |                                                                                                    | Tak     |
|----|----------|------------------------------------------------------------------------|-----------------------|----------------------------------------------------------------------------------------------------|---------|
| 7  |          | Dopuszczalne przesunięcie<br>fazowe Δφ                                 | 0.020.0 [°]           |                                                                                                    | 2       |
| 8  |          | Czas wyprzedzenia/ opóźnienia<br>załączenia<br>przekaźnika t₀SYNC [ms] | -999999 [ms]          | t₀SYNC<br>Dla wartosci dodatnich funkcja działa jako<br>wyprzedzenie załączenia przekaźnika.<br>Dla wartosci ujemnych funkcja działa jako<br>opóźnienie załączenia przekaźnika. | 0       |
| 9  |          | Impuls załączający                                                     | Nie<br>Tak            | załączenie trwałe<br>impuls załączający                                                                                                    | Nie     |
| 10 |          | Długość impulsu załączającego<br>[ms]                                  | 0999 [ms]             |                                                                                                    | 0       |
| 11 |          | Sygnały wejściowe BLK,START                                            | Aktywne<br>Nieaktywne | Ilustracja graficzna sterowania<br>sygnałami wejściowymi BLK i START<br>przekaźnikiem synchronizacji SYNC<br>na rys.14                                                          | Aktywne |
| 12 |          | Ustawienia fabryczne                                                   | Tak<br>Nie            |                                                                                                    | Nie     |
| 13 |          |                                                                        |                       |                                                                                                    |         |
| 14 |          | Względna różnica napięć<br>δU ≥                                        | 20100.0 [%]           | $\delta U = 100 I(U_G - U_S)/U_S I$ [%]                                                                                                    | 20      |
| 15 | k AL     | Względna różnica częstotliwości<br>δf≥                                 | 10100.0 [%]           | δf = 100 [(f <sub>G</sub> -f <sub>S</sub> )/f <sub>S</sub> I [%]                                                                                                    | 10      |
| 16 | rzekaźni | Przesunięcie fazowe ∆φ ≥                                               | 20.0 360.0 [°]        |                                                                                                    | 20      |
| 17 | <u>с</u> | Ustawienia fabryczne                                                   | Nie                   |                                                                                                    | Nie     |
|    |          |                                                                        | Tak                   |                                                                                                    |         |

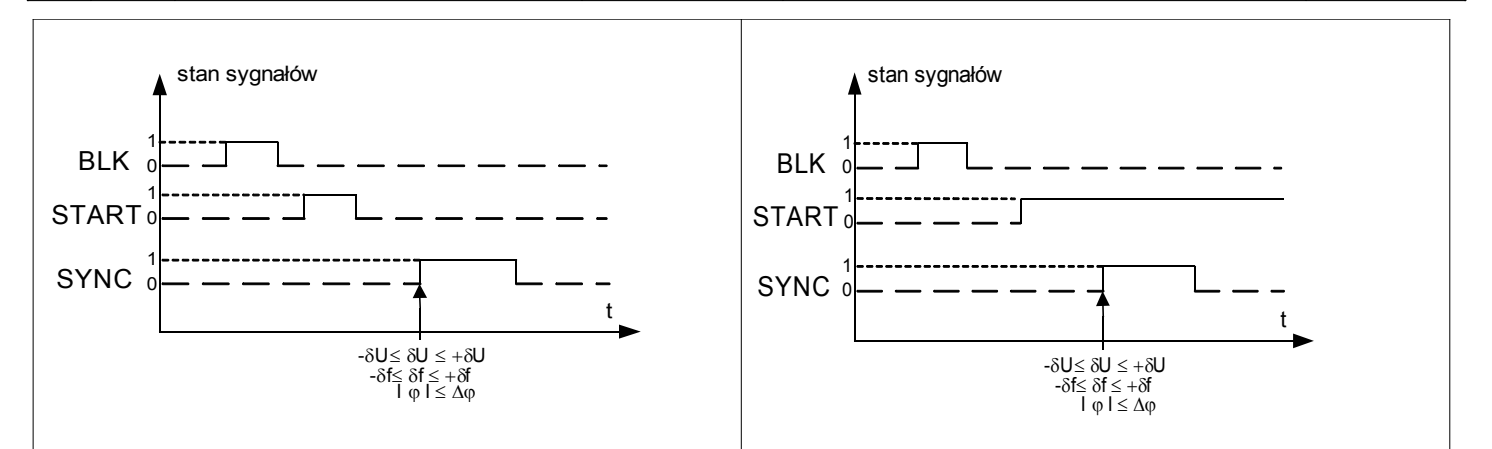

a,b) Przekaźnik SYNC wysterowany po spełnieniu warunków synchronizacji

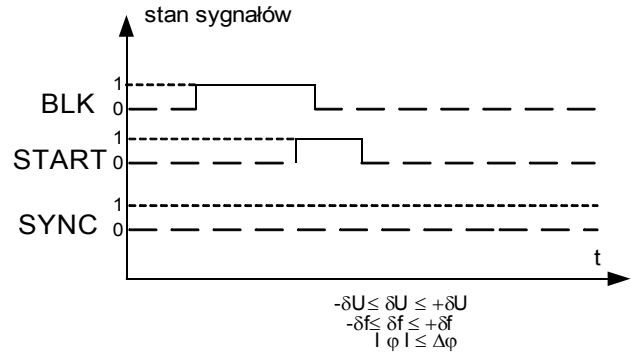

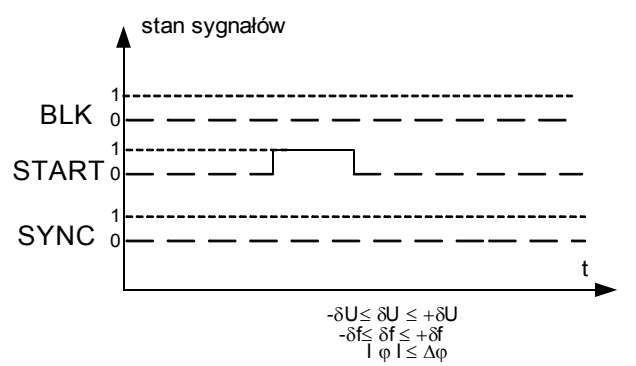

 c) Przekaźnik SYNC nie wysterowany pomimo spełnienia warunków synchronizacji (Sygnał START zablokowany przez sygnał BLK) d) Przekaźnik SYNC nie wysterowany pomimo spełnienia warunków synchronizacji (Sygnał BLK nie zmienił stanu z "1" na "0")

Rys.14. Ilustracja graficzna sterowania sygnałami wejściowymi BLK i START przekaźnikiem synchronizacji SYNC

#### 7.4 Ethernet

W opcjach wybrać grupę Ethernet i wybór zatwierdzić przyciskiem Wybierz.

|            | ſ |          |
|------------|---|----------|
| \Ethernet  |   |          |
|            |   | <u>^</u> |
| Adresy     |   |          |
| Modbus TCP |   |          |
| www        |   |          |
|            |   |          |
|            |   | -        |
| Wstecz 🛛   |   | Wybierz  |

Rys.15. Ekran trybu Ethernet

|     |        |                      |                        |                                                                                                    |                                                   | Tablica 3 |
|-----|--------|----------------------|------------------------|----------------------------------------------------------------------------------------------------|---------------------------------------------------|-----------|
| Lp. |        | Nazwa parametru      | zakres                 | Uwa                                                                                                    | gi / opis                                         | Wartość   |
| 1   | Adresy | DHCP                 | Wył./Zał               | Włączenie/ wyłączenie klienta DHCP<br>(obsługa automatycznego<br>pozyskiwania parametrów protokołu<br>IP interfejsu Ethernet miernika od<br>zewnętrznych serwerów DHCP<br>występujących w obrębie tej samej<br>sięci lokalnej LAN) |                                                   | Wył.      |
| 2   |        | Tryb                 | Auto, 10Mb/s, 100Mb/s  |                                                                                                    |                                                   | Auto      |
| 3   |        | Adres IP             | 0.0.0.0255.255.255.255 | 10.0.1.161                                                                                                    | ne                                                | -         |
| 4   |        | Maska podsieci       | 0.0.0.0255.255.255.255 | 255.0.0.1                                                                                                    | dzo<br>ne                                         | -         |
| 5   |        | Brama domyślna       | 0.0.0.0255.255.255.255 | 0.0.0.0                                                                                                    | owa                                               | -         |
| 6   |        | Adres DNS            | 0.0.0.0255.255.255.255 | 10.0.0.44                                                                                                    | Uzyskane z DHCP lub wpro<br>ręcznie gdy DHCP wyłą | _         |
| 7   |        | Adres MAC            |                        | Aa:bb:c                                                                                                    | c:00:21:01                                        | -         |
| 8   | Modbus | Adres                | 1 247                  |                                                                                                    |                                                   | 1         |
| 9   | ICP    | Port                 | 80 32000               |                                                                                                    |                                                   | 1         |
| 10  |        | Maks. ilość połączeń | 1 4                    |                                                                                                    |                                                   | 1         |
| 11  |        | Czas oczekiwania     | 10 360                 |                                                                                                    |                                                   | 60s       |
| 12  | WWW    | Port                 | 80 32000               |                                                                                                    |                                                   | 80        |

#### 7.5 Modbus

W opcjach wybrać grupę Modbus i wybór zatwierdzić przyciskiem Wybierz.

| SYNC ≝™T<br>\Modbus |   |            | [ |        | × AL  |     |
|---------------------|---|------------|---|--------|-------|-----|
|                     |   |            |   |        |       | ľ   |
| Adres               |   |            | 1 |        |       |     |
| Prędkość            |   | 115,2 kb/s |   |        |       |     |
| ТгуЬ                |   |            | R | TU 8N2 |       | 1   |
|                     |   |            |   |        |       | l   |
|                     |   |            |   |        |       |     |
| Wstecz              | Ŧ |            |   |        | Wybie | erz |

Rys.16. Ekran grupy Modbus

|     |                 |                                                                       |                      | Tablica 4            |
|-----|-----------------|-----------------------------------------------------------------------|----------------------|----------------------|
| Lp. | Nazwa parametru | Cecha / wartość                                                       | Opis                 | Wartość<br>fabryczna |
| 1   | Adres           | 1247                                                                  | Adres w sieci Modbus | 1                    |
| 2   | Prędkość        | 4800 b/s, 9600 b/s,<br>19,2 kb/s, 38,4 kb/s,<br>57,6 kb/s, 115,2 kb/s | Prędkość transmisji  | 9600 b/s             |
| 3   | Tryb            | RTU 8N2, RTU 8E1,<br>RTU 8O1, RTU 8N1                                 | Tryb transmisji      | RTU 8N2              |

#### 7.6 Ustawienia

W opcjach wybrać grupę Ustawienia i wybór zatwierdzić przyciskiem Wybierz.

| •  | , , , , , , , , , , , , , , , , , , , , | , ,                      |               | Tablica 5            |
|----|-----------------------------------------|--------------------------|---------------|----------------------|
| Lp | Nazwa parametru                         | Cecha / wartość          | Opis          | Wartość<br>fabryczna |
| 1  | Hasło                                   | 0 9999                   | 0 - wyłączone | 0                    |
| 2  | Język                                   | English, Polski, Deutsch |               | English              |
| 3  | Poziom jasności                         | Minimalny, Średni,       |               | Maksymalny           |
|    |                                         | Maksymalny               |               |                      |
| 4  | Ustawienia fabryczne miernika           | Nie, Tak                 |               | Nie                  |

| SYNC START                    |            |
|-------------------------------|------------|
| \Ustawienia                   |            |
|                               | <u>^</u>   |
| Hasło                         | ****       |
| Język                         | Polski     |
| Poziom jasności               | Maksymalny |
| Ustawienia fabryczne miernika | Nie        |
|                               | -          |
| Wstecz 🔻 🔺                    | Wybierz    |

Rys.17. Ekran grupy Ustawienia

### 7.7 Informacje

W opcjach wybrać grupę Informacje i wybór zatwierdzić przyciskiem Wybierz.

| SYNC START      |         |      |
|-----------------|---------|------|
| \Informacje     |         |      |
|                 |         |      |
| Тур             | NS5     |      |
| Kod wykonania   | 12100   |      |
| Wersja loadera  | 1.08    |      |
| Wersja programu | 0.98    |      |
|                 | l       | •    |
| Wstecz 🛛 🔻      | 🔺 🛛 Шур | ierz |

|     |                 |                   |                                                                           | Tablica 6            |
|-----|-----------------|-------------------|---------------------------------------------------------------------------|----------------------|
| Lp. | Nazwa parametru | Cecha / wartość   | Opis                                                                      | Wartość fabryczna    |
| 1   | Тур             |                   | Typ miernika synchronizacji                                               | NS5                  |
| 2   | Kod wykonania   |                   | Pierwsze 5 cyfr kodu wykonania                                            | np.12200             |
| 3   | Wersja loadera  |                   | Wersja programu ładującego ( loadera )                                    | np.1.04              |
| 4   | Wersja programu |                   | Wersja programu głównego miernika<br>synchronizacji                       | np.0.60              |
| 5   | Numer seryjny   | ddmmxxxx          | Aktualny nr seryjny miernika<br>dzień miesiąc nr bieżący                  | np.16070006          |
| 6   | Adres MAC       | XX:XX:XX:XX:XX:XX | 48-bitowy sprzętowy adres interfejsu<br>Ethernet zapisany heksadecymalnie | np.64:0E:0D:0C:0B:0A |

# **8 INTERFEJSY SZEREGOWE**

## 8.1 INTERFEJS RS485 – zestawienie parametrów

Zaimplementowany protokół jest zgodny ze specyfikacją PI-MBUS-300 Rev G firmy Modicon. Zestawienie parametrów łącza szeregowego miernika NS5:

| identyfikator                                  | 0xDF                                           |
|------------------------------------------------|------------------------------------------------|
| adres miernik synchronizacjia                  | 1247,                                          |
| prędkość transmisji                            | 4.8, 9.6, 19.2, 38.4, 57.6, 115.2 kb/s,        |
| tryb pracy                                     | Modbus RTU,                                    |
| <ul> <li>jednostka informacyjna</li> </ul>     | 8N2, 8E1, 8O1, 8N1,                            |
| • maksymalny czas do rozpoczęcia odpowiedzi    | 600 ms,                                        |
| • maksymalna ilość odczytanych rejestrów w jec | dnym zapytaniu                                 |
|                                                | - 61 rejestrów – 4 bajtowych,                  |
|                                                | - 122 rejestrów – 2 bajtowych,                 |
| <ul> <li>zaimplementowane funkcje</li> </ul>   | -03, 04, 06, 16, 17,                           |
|                                                | - 03, 04 odczyt rejestrów,                     |
|                                                | <ul> <li>06 zapis jednego rejestru,</li> </ul> |
|                                                | - 16 zapis n - rejestrów,                      |
|                                                | - 17 identyfikacja urządzenia,                 |

Ustawienia fabryczne: adres 1, prędkość 9.6 kbit/s, tryb RTU 8N2,

#### 8.2 Przykłady odczytu i zapisu rejestrów

#### Odczyt n-rejestrów (kod 03h)

**Przykład 1**. Odczyt 2 rejestrów 16 bitowych typu integer, zaczynając od rejestru o adresie 0FA0h (4000) - wartości rejestrów 10, 100.

Żądanie:

|         | Adres rejestru |                  | Liczba rejestrów                |                                             | Suma kontrolna                                          |
|---------|----------------|------------------|---------------------------------|---------------------------------------------|---------------------------------------------------------|
| Funkcja | B1             | В0               | B1                              | B0                                          | CRC                                                     |
| 03      | 0F             | A0               | 00                              | 02                                          | C7 3D                                                   |
|         | Funkcja<br>03  | FunkcjaAdres030F | Adres rejestruFunkcjaB1B0030FA0 | Adres rejestruLiczba rFunkcjaB1B0B1030FA000 | Adres rejestruLiczba rejestrówFunkcjaB1B0B1B0030FA00002 |

Odpowiedź:

| Adres      | Funkcja | Liczba | Wartość z | z rejestru | Wartość z | Suma      |     |
|------------|---------|--------|-----------|------------|-----------|-----------|-----|
| urządzenia |         | bajtów | 0FA0      | (4000)     | 0FA1      | kontrolna |     |
|            |         |        | B1 B0     |            | B1        | B0        | CRC |

| 01 | 03 | 04 | 00 | 0A | 00 | 64 | E4 6F |
|----|----|----|----|----|----|----|-------|
|----|----|----|----|----|----|----|-------|

**Przykład 2**. Odczyt 2 rejestrów 32 bitowych typu float jako złożenie po 2 rejestry 16 bitowe, zaczynając od rejestru o adresie 1B58h (7000) - wartości rejestrów 10, 100.

Żądanie:

| Adres      |         | Adres | rejestru | Liczba r | ejestrów | Suma kontrolna |
|------------|---------|-------|----------|----------|----------|----------------|
| urządzenia | Funkcja | B1    | B0       | B1       | B0       | CRC            |
| 01         | 03      | 1B    | 58       | 00       | 04       | C3 3E          |

Odpowiedź:

| Adres<br>urządzenia | Funkcja | Liczba<br>bajtów | Wartość z<br>rejestru<br>1B58 (7000) |    | Wart<br>reje<br>1B59 | Wartość z<br>rejestru<br>1B59 (7001) |    | Wartość z<br>rejestru<br>1B5A (7002) |    | ość z<br>stru<br>(7003) | Suma<br>kontrolna<br>CRC |
|---------------------|---------|------------------|--------------------------------------|----|----------------------|--------------------------------------|----|--------------------------------------|----|-------------------------|--------------------------|
|                     |         |                  | B3                                   | B2 | B1                   | B0                                   | B3 | B2                                   | B1 | B0                      |                          |
| 01                  | 03      | 08               | 41                                   | 20 | 00                   | 00                                   | 42 | C8                                   | 00 | 00                      | E4 6F                    |

**Przykład 3**. Odczyt 2 rejestrów 32 bitowych typu float jako złożenie po 2 rejestry 16 bitowe, zaczynając od rejestru o adresie 1770h (6000) - wartości rejestrów 10, 100.

Żądanie:

| Adres              |    | Adres I | rejestru | Liczba r | Suma kontrolna |      |
|--------------------|----|---------|----------|----------|----------------|------|
| urządzenia Funkcja |    | B1      | B0       | B1       | B0             | CRC  |
| 01                 | 03 | 17      | 70       | 00       | 04             | 4066 |

Odpowiedź:

| Adres<br>urządzenia | Funkcja | Liczba<br>bajtów | Wartość z<br>rejestru<br>1770h(6000) |    | Wartość z<br>rejestru<br>1770h(6000) |    | Wartość z<br>rejestru<br>1772h(6002) |    | Wartość z<br>rejestru<br>1772h(6002) |    | Suma<br>kontrolna<br>CRC |
|---------------------|---------|------------------|--------------------------------------|----|--------------------------------------|----|--------------------------------------|----|--------------------------------------|----|--------------------------|
|                     |         |                  | B1                                   | B0 | B3                                   | B2 | B1                                   | B0 | B3                                   | B2 |                          |
| 01                  | 03      | 08               | 00                                   | 00 | 41                                   | 20 | 00                                   | 00 | 42                                   | C8 | E4 6F                    |

Przykład 4. Odczyt 2 rejestrów 32 bitowych typu float, zaczynając od rejestru o adresie 1D4Ch (7500)
- wartości rejestrów 10, 100.

Żądanie:

| Adres              |    | Adres | rejestru | Liczba r | Suma kontrolna |       |
|--------------------|----|-------|----------|----------|----------------|-------|
| urządzenia Funkcja |    | B1    | B0       | B1       | B0             | CRC   |
| 01                 | 03 | 1D    | 4C       | 00       | 02             | 03 B0 |

Odpowiedź:

| Adres<br>urządzenia | Funkcja | Liczba<br>bajtów | Wartość z rejestru<br>1D4C (7500) |    |    |    | Wartość z rejestru<br>1D4D (7501) |    |    |    | Suma<br>kontrolna |
|---------------------|---------|------------------|-----------------------------------|----|----|----|-----------------------------------|----|----|----|-------------------|
|                     |         |                  | B3                                | B2 | B1 | B0 | B3                                | B2 | B1 | B0 | CRC               |
| 01                  | 03      | 08               | 41                                | 20 | 00 | 00 | 42                                | C8 | 00 | 00 | E4 6F             |

#### Zapis pojedynczego rejestru (kod 06h)

Przykład 5. Zapis wartości 543 (0x021F) do rejestru 4000 (0x0FA0)

Żądanie:

| Adres              |    | Adres | rejestru | Wartość | : rejestru | Suma kontrolna |
|--------------------|----|-------|----------|---------|------------|----------------|
| urządzenia Funkcja |    | B1    | B0       | B1      | B0         | CRC            |
| 01                 | 06 | 0F    | A0       | 02      | 1F         | CA 54          |

Odpowiedź:

| Adres              |    | Adres | rejestru | Wartość | Suma kontrolna |       |
|--------------------|----|-------|----------|---------|----------------|-------|
| urządzenia Funkcja |    | B1    | B0       | B1      | B0             | CRC   |
| 01                 | 06 | 0F    | A0       | 02      | 1F             | CA 54 |

#### Zapis do n-rejestrów (kod 10h)

Przykład 6. Zapis 2 rejestrów zaczynając od rejestru o adresie 0FA3h (4003)

Zapisywane wartości 20, 2000.

Żądanie:

| Adres<br>urządzenia | Funkcja | Adres<br>rej.Hi | Adres<br>rej.Lo | Liczba<br>rej. Hi | Liczba<br>rej. Lo | Liczba<br>bajtów | Wartość dl<br>(40 | a rej. 0FA3<br>03) | Wartość dl<br>(40 | a rej. 0FA4<br>04) | Suma kontrolna<br>CRC |
|---------------------|---------|-----------------|-----------------|-------------------|-------------------|------------------|-------------------|--------------------|-------------------|--------------------|-----------------------|
|                     |         |                 |                 |                   |                   |                  | B1                | B0                 | B1                | B0                 |                       |
| 01                  | 10      | 0F              | A3              | 00                | 02                | 04               | 00                | 14                 | 07                | D0                 | BB 9A                 |

Odpowiedź:

| Adres              |    | Adres rejestru |    | Liczba r | Suma kontrolna |       |
|--------------------|----|----------------|----|----------|----------------|-------|
| urządzenia Funkcja |    | B1             | B0 | B1       | B0             | CRC   |
| 01                 | 10 | 0F             | A3 | 00       | 02             | B2 FE |

#### Raport identyfikujący urządzenie (kod 11h)

Przykład 7. Identyfikacja urządzenia

Żądanie:

| Adres<br>urządzenia | Funkcja | Suma kontrolna |
|---------------------|---------|----------------|
| 01                  | 11      | C0 2C          |

Odpowiedź:

| Adres | Funkcja | Liczba<br>bajtów | ldenty-<br>fikator | Stan<br>urzą-<br>dzenia | Pole informacyjne o wersji oprogramowania urządzenia<br>(np. "NS5-1.00 b-1.06" - urządzenie NS5 z<br>oprogramowaniem w wersji 1.00 i bootloaderem w<br>wersji 1.06) | Suma<br>kontrolna<br>(CRC) |
|-------|---------|------------------|--------------------|-------------------------|----------------------------------------------------------------------------------------------------|----------------------------|
| 01    | 11      | 19               | CF                 | FF                      | 4E 34 33 20 2D 31 2E 30 30 20 20 20 20 20 20 20 62 2D 31<br>2E 30 36 20                                                                                             | E0 24                      |

#### 8.3 Interfejs Ethernet 10/100-BASE-T

Mierniki synchronizacji NS5 w wykonaniu NS5-XX2XXX są wyposażone w interfejs Ethernet umożliwiający połączenie miernika synchronizacji (wykorzystując gniazdo RJ45) do lokalnej lub globalnej sieci ( LAN lub WAN). Interfejs Ethernet pozwala na wykorzystanie usług sieciowych zaimplementowanych w mierniku: serwer WWW, Modbus TCP/IP. W celu wykorzystania usług sieciowych miernika należy skonfigurować parametry z grupy Ethernet miernika. Standardowe parametry Ethernetowe miernika zostały przedstawione w tablicy 3. Podstawowym parametrem jest adres IP miernika – np. 10.0.1.161, który musi być unikatowy wewnątrz sieci do której podłączamy urządzenie. Adres IP może zostać przydzielony miernikowi automatycznie przez serwer DHCP występujący w sieci pod warunkiem, że miernik będzie miał włączoną opcję uzyskiwania adresu z DHCP: Ethernet  $\rightarrow$  Adresy $\rightarrow$  DHCP $\rightarrow$  Zał. Jeżeli usługa DHCP zostanie wyłączona wówczas miernik będzie pracował z domyślnym adresem IP umożliwiając użytkownikowi zmianę adresu IP np. z menu miernika. Zmiana parametrów Ethernetowych miernika może być dokonana również poprzez interfejs szeregowy. Wówczas wymagane jest zatwierdzenie zmian przez wpisanie do rejestru 4149 wartości "1". Po zastosowaniu zmian interfejs Ethernet zostaje przeinicjowany zgodnie z nowymi parametrami – startują ponownie wszystkie usługi interfejsu Ethernet.

#### 8.3.1 Podłączenie interfejsu 10/100-Base-T

Do uzyskania dostępu do usług Ethernetowych, wymagane jest podłączenie miernika do sieci za pośrednictwem gniazda RJ45 umieszczonego w tylnej / zatablicowej / części miernika, pracującej zgodnie z protokołem TCP/IP.

Opis znaczenia diod gniazda RJ45 miernika:

- <u>dioda żółta</u> świeci się kiedy miernik jest poprawnie podłączony do sieci Ethernet 100 Base-T, nie świeci się kiedy miernik nie jest podłączony do sieci lub jest podłączony do sieci 10-Base-T.
- <u>dioda zielona</u> Tx/Rx, świeci się kiedy miernik wysyła i pobiera dane, świeci się nieregularnie, kiedy dane nie są przesyłane świeci się światłem ciągłym

Do podłączenia miernika do sieci zaleca się stosowanie skrętki:

- U/FTP skrętka z każdą parą foliowaną,
- F/FTP skrętka z każdą parą foliowaną dodatkowo kabel w ekranie z folii,
- S/FTP (dawniej SFTP) skrętka z każdą parą foliowaną dodatkowo kabel w ekranie z siatki,
- SF/FTP (dawniej S-STP) skrętka z każdą parą foliowaną dodatkowo w ekranie z folii i z siatki .

Kategorie skrętki według europejskiej normy PN-EN 50173 minimalnie: klasa D (kategoria 5) – dla szybkich sieci lokalnych, obejmuje aplikacje wykorzystujące pasmo częstotliwości do 100 MHz. Dla interfejsu Ethernet należy zastosować przewód skrętka typu STP (ekranowana) kategorii 5 z wtykiem RJ-45 o kolorystyce żył (według tablicy 7) w następującym standardzie:

- EIA/TIA 568A dla obu wtyków przy tzw. połączeniu prostym NS5 do koncentratora sieciowego (hub) lub przełącznika sieciowego (switch),
- EIA/TIA 568A dla pierwszego wtyku oraz EIA/TIA 568B dla drugiego wtyku przy tzw. połączeniu z przeplotem (krzyżowym) stosowanym m. in. przy bezpośrednim podłączeniu miernika NS5 do komputera.

|         |        |                    | Tablica 7          | 7                                |
|---------|--------|--------------------|--------------------|----------------------------------|
| Nr żyły | Sygnał | Kolor żyły         |                    |                                  |
|         |        | EIA/TIA 568A       | EIA/TIA 568B       |                                  |
| 1       | TX+    | biało-zielony      | biało-pomarańczowy |                                  |
| 2       | TX-    | zielony            | pomarańczowy       |                                  |
| 3       | RX+    | biało-pomarańczowy | biało-zielony      |                                  |
| 4       | EPWR+  | niebieski          | niebieski          |                                  |
| 5       | EPWR+  | biało-niebieski    | biało-niebieski    |                                  |
| 6       | RX-    | pomarańczowy       | zielony            | Rys.19. Widok i numeracja        |
| 7       | EPWR-  | biało-brązowy      | biało-brązowy      | pillow gillazud KJ45 illierilika |
| 8       | EPWR-  | brązowy            | brązowy            |                                  |

#### 8.3.2 Serwer WWW

Miernik synchronizacji NS5 udostępnia własny serwer WWW umożliwiający zdalne monitorowanie wartości mierzonych i odczyt stanu miernika. W szczególności strona WWW umożliwia:

- uzyskanie informacji o urządzeniu ( numer seryjny, kod wykonania, wersja oprogramowania, wersja bootloader'a, wariant (wykonanie standardowe lub specjalne),
- podgląd bieżących wartości pomiarowych,odczyt statusu urządzenia,
- wybór języka dla strony WWW

Dostęp do serwera WWW uzyskuje się poprzez wpisanie adresu IP miernika w przeglądarce internetowej, np.: http://192.168.1.030 (gdzie 192.168.1.030 jest ustalonym adresem miernika). Standardowym portem serwera WWW jest port "80". Port serwera może zostać zmieniony przez użytkownika.

**Uwaga:** Do poprawnego działania strony wymagana jest przeglądarka z włączoną obsługą JavaScript i zgodna ze standardem XHTML 1.0 (wszystkie popularne przeglądarki, Internet Explorer w wersji minimum 8).

#### 8.3.2.1 Widok ogólny

# EVERYTHING COUNTS

NS5 synchronization meter

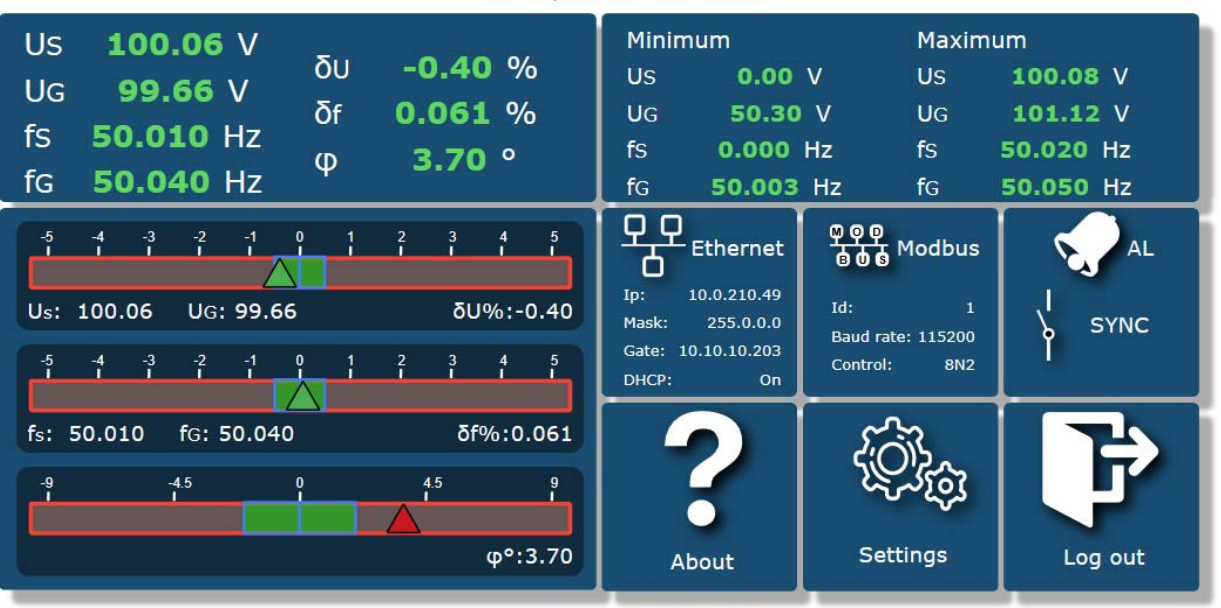

Copyright © 2020, Lumel S.A. All rights reserved.

#### Rys.20. Widok strony WWW miernika

#### 8.3.2.2 Wybór użytkownika WWW

Miernik ma dwa konta użytkownika dla serwera WWW zabezpieczone indywidualnymi hasłami:

- użytkownik: "admin", hasło: "admin" dostęp do konfiguracji i podglądu parametrów
- użytkownik: "user", hasło: "pass" dostęp tylko do podglądu parametrów.

Wywołanie adresu IP miernika w przeglądarce, przykładowo <u>http://192.168.1.30</u> spowoduje wyświetlenie w przeglądarce okna startowego, gdzie należy podać nazwę i hasło użytkownika.

| meter |       |
|-------|-------|
|       |       |
|       |       |
| Guest | Login |
|       | Guest |

#### Rys.21. Widok okna logowania do serwera WWW miernik synchronizacji

Nazwy użytkowników serwera WWW nie można zmienić. Można natomiast zmienić hasło dla każdego z użytkowników – zaleca się zmianę haseł ze względów bezpieczeństwa. Zmiana hasła jest możliwa jedynie przez stronę WWW w grupie parametrów "Ethernet". Hasła mogą mieć maksymalnie 8 znaków. Jeżeli hasło zostanie utracone – co uniemożliwi korzystanie z serwera WWW należy przywrócić parametry fabryczne interfejsu Ethernet np. z menu: Ustawienia → Ustawienia fabryczne → Tak, lub wpisując do rejestru 4152 wartość "1". Przywrócone zostaną wszystkie standardowe parametry miernika łącznie z parametrami interfejsu Ethernet (wg tablicy 9) oraz hasła dla użytkowników serwera WWW :

użytkownik "admin" → hasło: "admin";

użytkownik "user"  $\rightarrow$  hasło "pass".

#### 8.3.3 Modbus TCP/IP

Miernik synchronizacji NS5 umożliwia dostęp do rejestrów wewnętrznych za pośrednictwem interfejsu Ethernet i protokołu Modbus TCP/IP. Do zestawienia połączenia niezbędne jest ustawienie dla miernika synchronizacji unikatowego w sieci adresu IP oraz ustawienie parametrów połączenia wymienionych w tablicy 8.

| Rejestr | Opis                                                           | Wartość domyślna |
|---------|----------------------------------------------------------------|------------------|
| 4146    | Adres urządzenia dla protokołu Modbus TCP/IP                   | 1                |
| 4147    | Numer portu Modbus TCP                                         | 502              |
| 4145    | Czas zamknięcia portu usługi Modbus TCP/IP [s]                 | 60               |
| 4144    | Maksymalna Ilość jednoczesnych połączeń z usługą Modbus TCP/IP | 4                |

Adres urządzenia jest adresem urządzenia dla protokołu Modbus TCP/IP i nie jest wartością tożsamą z wartością adresu dla protokołu Modbus RS485 (Adres w sieci Modbus rejestr 4100). Ustawiając parametr "Adres urządzenia dla protokołu Modbus TCP/IP" miernika na wartość "255" miernik będzie pomijał analizę adresu w ramce protokołu Modbus (tryb rozgłoszeniowy).

# 9 MAPA REJESTRÓW MIERNIKA NS5

W mierniku synchronizacji NS5 dane umieszczone są w rejestrach 16 i 32 bitowych. Zmienne procesowe i parametry miernika umieszczone są w przestrzeni adresowej rejestrów w sposób zależny od typu wartości zmiennej. Bity w rejestrze 16 bitowym numerowane są od najmłodszego do najstarszego(b0-b15). Rejestry 32- bitowe zawierają liczby typu float w standardzie IEEE-754. Kolejność bajtów 3210 – najstarszy jest wysyłany pierwszy.

|                |                       | Tablica 9                                                                                                    |
|----------------|-----------------------|----------------------------------------------------------------------------------------------------|
| Zakres adresów | Typ wartości          | Opis                                                                                                    |
| 4000 – 4053    | Integer<br>(16 bitów) | Wartość umieszczana w jednym rejestrze 16 bitowym. Rejestry do konfiguracji miernika synchronizacji. Opis rejestrów zawiera tablica 10. Rejestry do zapisu i odczytu.                                    |
| 4400- 4420     | Integer<br>(16 bitów) | Wartość umieszczana w jednym rejestrze 16 bitowym. Rejestry statusów, wartości energii, adresu MAC miernika synchronizacji, dane konfiguracyjne. Opis rejestrów zawiera tablica 11. Rejestry do odczytu. |
| 6000 – 6050    | Float<br>(2x16 bitów) | Wartość umieszczana w dwóch kolejnych rejestrach 16 bitowych. Rejestry<br>zawierają te same dane, co rejestry 32 bitowe z obszaru 7500 – 7530.<br>Rejestry do odczytu. Kolejność bajtów (1-0-3-2)        |
| 7500 – 7525    | Float<br>(32 bity)    | Wartości umieszczane w jednym rejestrze 32 bitowym. Opis rejestrów zawiera tablica 12. Rejestry do odczytu.                                                                                              |
| 8000 - 8050    | Float<br>(2x16 bitów) | Wartość umieszczana w dwóch kolejnych rejestrach 16 bitowych. Rejestry<br>zawierają te same dane, co rejestry 32 bitowe z obszaru 7500 – 7525.<br>Rejestry do odczytu. Kolejność bajtów (3-2-1-0)        |

Tablica 10

Tablica 8

| Adres<br>rejestru | Ope-<br>racje | Zakres | Opis                                                                                     | Domyślnie        |
|-------------------|---------------|--------|------------------------------------------------------------------------------------------|------------------|
| 4000              | RW            | 09999  | Zabezpieczenie - hasło                                                                   | 0                |
| 4001              | RW            |        | zarezerwowany                                                                            |                  |
| 4002              | RW            |        | zarezerwowany                                                                            | 0                |
| 4003              | RW            | 018    | Napięcie pierwotne przekładnika, dwa starsze bajty                                       | 0                |
| 4004              | RW            | 065535 | Napięcie pierwotne przekładnika, dwa młodsze bajty                                       | 100              |
| 4005              | RW            | 065535 | Napięcie wtórne przekładnika x 10<br>5001500 V (wykonanie 1)<br>15004000 V (wykonanie 2) | 1000<br>lub 2300 |

|                                                                                      | I RW                                               | -200 0 [‰]                                                                   | Przekaźnik SYNC - dolna wartość graniczna różnicy napięć                                                                                                    | -5                                                                                                    |
|--------------------------------------------------------------------------------------|----------------------------------------------------|------------------------------------------------------------------------------|----------------------------------------------------------------------------------------------------|----------------------------------------------------------------------------------------------------|
| 4007                                                                                 | RW                                                 | 0 200 [‰]                                                                    | Przekaźnik SYNC - górna wartość graniczna różnicy napieć                                                                                                    | 5                                                                                                    |
| 4008                                                                                 | RW                                                 | -300 0 [%/100]                                                               | Dopuszczalna różnica czestotliwości przy łaczeniu "od dołu"                                                                                                    | -5                                                                                                    |
| 4009                                                                                 | RW/                                                |                                                                              | Dopuszczalna różnica częstotliwości przy łączeniu "od doru"                                                                                                    | 5                                                                                                    |
| 4010                                                                                 |                                                    |                                                                              | Korokta przeduniacja fazowaga kaszonych papiać v 10                                                                                                    | 0.0                                                                                                    |
| 4010                                                                                 |                                                    | -900 900 [*/10]                                                              |                                                                                                    | 0.0                                                                                                    |
| 1011                                                                                 |                                                    | 0.4                                                                          | Zezwolenie na łączenie generatora "od dołu"                                                                                                    | 4                                                                                                    |
| 4011                                                                                 |                                                    | 0,1                                                                          | U - Nie                                                                                                    | 1                                                                                                    |
|                                                                                      |                                                    |                                                                              | 1 - Iak                                                                                                    |                                                                                                    |
|                                                                                      |                                                    |                                                                              | Zezwolenie na łączenie generatora "od góry"                                                                                                    |                                                                                                    |
| 4012                                                                                 | RW                                                 | 0,1                                                                          | 0 - Nie                                                                                                    | 1                                                                                                    |
|                                                                                      |                                                    |                                                                              | 1 - Tak                                                                                                    |                                                                                                    |
| 4013                                                                                 | RW                                                 | 0 200 [°/10]                                                                 | Dopuszczalne przesunięcie fazowe x 10                                                                                                    | 20                                                                                                    |
| 4014                                                                                 | RW                                                 | -999 999 [ms]                                                                | Czas wyprzedzenia/opóznienia załaczenia przekaźnika SYNC                                                                                                    | 0                                                                                                    |
|                                                                                      |                                                    |                                                                              |                                                                                                    | -                                                                                                    |
| 4015                                                                                 | RW                                                 | 01                                                                           | 0 - załączenie trwałe                                                                                                    | 0                                                                                                    |
| 1010                                                                                 |                                                    | 0,1                                                                          |                                                                                                    | Ŭ                                                                                                    |
| 4016                                                                                 | DW/                                                | 100 000 [me]                                                                 |                                                                                                    | 150                                                                                                    |
| 4010                                                                                 |                                                    | 100 999 [115]                                                                |                                                                                                    | 150                                                                                                    |
| 4047                                                                                 |                                                    | 0.4                                                                          | Biokada zewnętizna                                                                                                    | 4                                                                                                    |
| 4017                                                                                 |                                                    | 0,1                                                                          | U - Nie                                                                                                    | 1                                                                                                    |
|                                                                                      |                                                    |                                                                              | 1 - lak                                                                                                    |                                                                                                    |
| 4018                                                                                 | RW                                                 | 0,1                                                                          | Kasowanie wartości minimalnych i maksymalnych                                                                                                    | 0                                                                                                    |
| 4019                                                                                 | RW                                                 |                                                                              | zarezerwowany                                                                                                    |                                                                                                    |
| 4020                                                                                 | RW                                                 | 200 1000 [‰]                                                                 | Przekaźnik AL - względna różnica napięć ≥                                                                                                    | 200                                                                                                    |
| 4021                                                                                 | RW                                                 | 100 1000 [‰]                                                                 | Przekaźnik AL - względna różnica częstotliwości ≥                                                                                                    | 100                                                                                                    |
| 4022                                                                                 | RW                                                 | 200 3600 [°/10]                                                              | Przekaźnik AL - przesuniecie fazowe x10 >                                                                                                    | 200                                                                                                    |
| 4023                                                                                 | RW                                                 |                                                                              |                                                                                                    |                                                                                                    |
| 4020                                                                                 |                                                    |                                                                              |                                                                                                    |                                                                                                    |
| 4024                                                                                 |                                                    | 1 047                                                                        |                                                                                                    | 1                                                                                                    |
| 4025                                                                                 | RW                                                 | 1247                                                                         | Adres w sieci Modbus                                                                                                    | 1                                                                                                    |
| 4026                                                                                 | RW                                                 | 03                                                                           | Iryb transmisji: 0->8n2, 1->8e1, 2->801, 3->8n1                                                                                                    | 0                                                                                                    |
| 4027                                                                                 | RW                                                 | 0.5                                                                          | Prędkość transmisji: 0->4800, 1->9600                                                                                                    | 1                                                                                                    |
| 1021                                                                                 |                                                    | 00                                                                           | 2->19200, 3->38400, 4->57600, 5->115200                                                                                                    | •                                                                                                    |
| 4028                                                                                 | RW                                                 |                                                                              | zarezerwowany                                                                                                    |                                                                                                    |
| 4029                                                                                 | RW                                                 | 0,1                                                                          | Uaktualnij zmianę parametrów transmisji                                                                                                    | 0                                                                                                    |
| 4030                                                                                 | RW                                                 |                                                                              | zarezerwowany                                                                                                    |                                                                                                    |
| 4024                                                                                 |                                                    |                                                                              |                                                                                                    |                                                                                                    |
| 1 40.51                                                                              |                                                    |                                                                              | zarezerwowany                                                                                                    |                                                                                                    |
| 4031                                                                                 | RW                                                 |                                                                              | zarezerwowany                                                                                                    | 40220                                                                                                    |
| 4031                                                                                 |                                                    | 0 05525                                                                      | zarezerwowany<br>Trzeci i drugi bajt (B3.B2) adresu IP miernika, format adresu IPv4 :                                                                                                    | 49320                                                                                                    |
| 4031                                                                                 | RW                                                 | 065535                                                                       | zarezerwowany<br>Trzeci i drugi bajt (B3.B2) adresu IP miernika, format adresu IPv4 :<br>B3.B2.B1.B0                                                                                                    | 49320<br>(0xC0A8 =                                                                                                    |
| 4031                                                                                 | RW                                                 | 065535                                                                       | zarezerwowany<br>Trzeci i drugi bajt (B3.B2) adresu IP miernika, format adresu IPv4 :<br>B3.B2.B1.B0                                                                                                    | 49320<br>(0xC0A8 =<br>192.168)                                                                                             |
| 4031                                                                                 | RW                                                 | 065535                                                                       | zarezerwowany<br>Trzeci i drugi bajt (B3.B2) adresu IP miernika, format adresu IPv4 :<br>B3.B2.B1.B0<br>Pierwszy i zerowy bait (B1 B0) adresu IP miernika, format adresu                                                                                                    | 49320<br>(0xC0A8 =<br>192.168)<br>356                                                                                      |
| 4031 4032 4033                                                                       | RW<br>RW<br>RW                                     | 065535                                                                       | zarezerwowany<br>Trzeci i drugi bajt (B3.B2) adresu IP miernika, format adresu IPv4 :<br>B3.B2.B1.B0<br>Pierwszy i zerowy bajt (B1.B0) adresu IP miernika, format adresu                                                                                                    | 49320<br>(0xC0A8 =<br>192.168)<br>356<br>(0x0164 =                                                                         |
| 4031 4032 4033                                                                       | RW                                                 | 065535                                                                       | zarezerwowany<br>Trzeci i drugi bajt (B3.B2) adresu IP miernika, format adresu IPv4 :<br>B3.B2.B1.B0<br>Pierwszy i zerowy bajt (B1.B0) adresu IP miernika, format adresu<br>IPv4 : B3.B2.B1.B0                                                                                                    | 49320<br>(0xC0A8 =<br>192.168)<br>356<br>(0x0164 =<br>1.100)                                                               |
| 4031 4032 4033                                                                       | RW                                                 | 065535                                                                       | zarezerwowany<br>Trzeci i drugi bajt (B3.B2) adresu IP miernika, format adresu IPv4 :<br>B3.B2.B1.B0<br>Pierwszy i zerowy bajt (B1.B0) adresu IP miernika, format adresu<br>IPv4 : B3.B2.B1.B0<br>Trzeci i drugi bajt (B3.B2) maski podsieci miernika, format maski:                                                                                                    | 49320<br>(0xC0A8 =<br>192.168)<br>356<br>(0x0164 =<br>1.100)                                                               |
| 4031<br>4032<br>4033<br>4034                                                         | RW<br>RW<br>RW<br>RW                               | 065535<br>065535<br>065535                                                   | zarezerwowany<br>Trzeci i drugi bajt (B3.B2) adresu IP miernika, format adresu IPv4 :<br>B3.B2.B1.B0<br>Pierwszy i zerowy bajt (B1.B0) adresu IP miernika, format adresu<br>IPv4 : B3.B2.B1.B0<br>Trzeci i drugi bajt (B3.B2) maski podsieci miernika, format maski:<br>B3.B2.B1.B0                                                                                                    | 49320<br>(0xC0A8 =<br>192.168)<br>356<br>(0x0164 =<br>1.100)<br>65535                                                      |
| 4031<br>4032<br>4033<br>4034                                                         | RW<br>RW<br>RW                                     | 065535<br>065535<br>065535                                                   | zarezerwowany<br>Trzeci i drugi bajt (B3.B2) adresu IP miernika, format adresu IPv4 :<br>B3.B2.B1.B0<br>Pierwszy i zerowy bajt (B1.B0) adresu IP miernika, format adresu<br>IPv4 : B3.B2.B1.B0<br>Trzeci i drugi bajt (B3.B2) maski podsieci miernika, format maski:<br>B3.B2.B1.B0<br>Pierwszy i zerowy bait (B1.B0) maski podsieci miernika, format                                                                                                    | 49320<br>(0xC0A8 =<br>192.168)<br>356<br>(0x0164 =<br>1.100)<br>65535                                                      |
| 4031<br>4032<br>4033<br>4034<br>4035                                                 | RW<br>RW<br>RW<br>RW                               | 065535<br>065535<br>065535<br>065535                                         | zarezerwowany<br>Trzeci i drugi bajt (B3.B2) adresu IP miernika, format adresu IPv4 :<br>B3.B2.B1.B0<br>Pierwszy i zerowy bajt (B1.B0) adresu IP miernika, format adresu<br>IPv4 : B3.B2.B1.B0<br>Trzeci i drugi bajt (B3.B2) maski podsieci miernika, format maski:<br>B3.B2.B1.B0<br>Pierwszy i zerowy bajt (B1.B0) maski podsieci miernika, format<br>maski: B3.B2.B1.B0                                                                                                    | 49320<br>(0xC0A8 =<br>192.168)<br>356<br>(0x0164 =<br>1.100)<br>65535<br>65280                                             |
| 4031<br>4032<br>4033<br>4034<br>4035                                                 | RW<br>RW<br>RW<br>RW                               | 065535<br>065535<br>065535<br>065535                                         | zarezerwowany<br>Trzeci i drugi bajt (B3.B2) adresu IP miernika, format adresu IPv4 :<br>B3.B2.B1.B0<br>Pierwszy i zerowy bajt (B1.B0) adresu IP miernika, format adresu<br>IPv4 : B3.B2.B1.B0<br>Trzeci i drugi bajt (B3.B2) maski podsieci miernika, format maski:<br>B3.B2.B1.B0<br>Pierwszy i zerowy bajt (B1.B0) maski podsieci miernika, format<br>maski: B3.B2.B1.B0<br>Trzeci i drugi bajt (B3.B2) bramy domyślnej miernika, format                                                                                                    | 49320<br>(0xC0A8 =<br>192.168)<br>356<br>(0x0164 =<br>1.100)<br>65535<br>65280                                             |
| 4031<br>4032<br>4033<br>4034<br>4035<br>4036                                         | RW<br>RW<br>RW<br>RW<br>RW                         | 065535<br>065535<br>065535<br>065535<br>065535                               | zarezerwowany<br>Trzeci i drugi bajt (B3.B2) adresu IP miernika, format adresu IPv4 :<br>B3.B2.B1.B0<br>Pierwszy i zerowy bajt (B1.B0) adresu IP miernika, format adresu<br>IPv4 : B3.B2.B1.B0<br>Trzeci i drugi bajt (B3.B2) maski podsieci miernika, format maski:<br>B3.B2.B1.B0<br>Pierwszy i zerowy bajt (B1.B0) maski podsieci miernika, format<br>maski: B3.B2.B1.B0<br>Trzeci i drugi bajt (B3.B2) bramy domyślnej miernika, format<br>adresu bramy: B3 B2 B1 B0                                                                                                    | 49320<br>(0xC0A8 =<br>192.168)<br>356<br>(0x0164 =<br>1.100)<br>65535<br>65280<br>49320                                    |
| 4031<br>4032<br>4033<br>4034<br>4035<br>4036                                         | RW<br>RW<br>RW<br>RW<br>RW                         | 065535<br>065535<br>065535<br>065535<br>065535                               | zarezerwowany<br>Trzeci i drugi bajt (B3.B2) adresu IP miernika, format adresu IPv4 :<br>B3.B2.B1.B0<br>Pierwszy i zerowy bajt (B1.B0) adresu IP miernika, format adresu<br>IPv4 : B3.B2.B1.B0<br>Trzeci i drugi bajt (B3.B2) maski podsieci miernika, format maski:<br>B3.B2.B1.B0<br>Pierwszy i zerowy bajt (B1.B0) maski podsieci miernika, format<br>maski: B3.B2.B1.B0<br>Trzeci i drugi bajt (B3.B2) bramy domyślnej miernika, format<br>adresu bramy: B3.B2.B1.B0<br>Pierwszy i zerowy bajt (B1.B0) pramy domyślnej miernika, format<br>adresu bramy: B3.B2.B1.B0                                                                                                    | 49320<br>(0xC0A8 =<br>192.168)<br>356<br>(0x0164 =<br>1.100)<br>65535<br>65280<br>49320                                    |
| 4031<br>4032<br>4033<br>4034<br>4035<br>4036<br>4037                                 | RW<br>RW<br>RW<br>RW<br>RW<br>RW                   | 065535<br>065535<br>065535<br>065535<br>065535<br>065535                     | zarezerwowany<br>Trzeci i drugi bajt (B3.B2) adresu IP miernika, format adresu IPv4 :<br>B3.B2.B1.B0<br>Pierwszy i zerowy bajt (B1.B0) adresu IP miernika, format adresu<br>IPv4 : B3.B2.B1.B0<br>Trzeci i drugi bajt (B3.B2) maski podsieci miernika, format maski:<br>B3.B2.B1.B0<br>Pierwszy i zerowy bajt (B1.B0) maski podsieci miernika, format<br>maski: B3.B2.B1.B0<br>Trzeci i drugi bajt (B3.B2) bramy domyślnej miernika, format<br>adresu bramy: B3.B2.B1.B0<br>Pierwszy i zerowy bajt (B1.B0) bramy domyślnej miernika, format<br>adresu bramy: B3.B2.B1.B0                                                                                                    | 49320<br>(0xC0A8 =<br>192.168)<br>356<br>(0x0164 =<br>1.100)<br>65535<br>65280<br>49320<br>257                             |
| 4031<br>4032<br>4033<br>4034<br>4035<br>4036<br>4037                                 | RW<br>RW<br>RW<br>RW<br>RW<br>RW                   | 065535<br>065535<br>065535<br>065535<br>065535<br>065535                     | zarezerwowany<br>Trzeci i drugi bajt (B3.B2) adresu IP miernika, format adresu IPv4 :<br>B3.B2.B1.B0<br>Pierwszy i zerowy bajt (B1.B0) adresu IP miernika, format adresu<br>IPv4 : B3.B2.B1.B0<br>Trzeci i drugi bajt (B3.B2) maski podsieci miernika, format maski:<br>B3.B2.B1.B0<br>Pierwszy i zerowy bajt (B1.B0) maski podsieci miernika, format<br>maski: B3.B2.B1.B0<br>Trzeci i drugi bajt (B3.B2) bramy domyślnej miernika, format<br>adresu bramy: B3.B2.B1.B0<br>Pierwszy i zerowy bajt (B1.B0) bramy domyślnej miernika, format<br>adresu bramy: B3.B2.B1.B0                                                                                                    | 49320<br>(0xC0A8 =<br>192.168)<br>356<br>(0x0164 =<br>1.100)<br>65535<br>65280<br>49320<br>257                             |
| 4031<br>4032<br>4033<br>4034<br>4035<br>4036<br>4037<br>4038                         | RW<br>RW<br>RW<br>RW<br>RW<br>RW                   | 065535<br>065535<br>065535<br>065535<br>065535<br>065535<br>065535           | zarezerwowany<br>Trzeci i drugi bajt (B3.B2) adresu IP miernika, format adresu IPv4 :<br>B3.B2.B1.B0<br>Pierwszy i zerowy bajt (B1.B0) adresu IP miernika, format adresu<br>IPv4 : B3.B2.B1.B0<br>Trzeci i drugi bajt (B3.B2) maski podsieci miernika, format maski:<br>B3.B2.B1.B0<br>Pierwszy i zerowy bajt (B1.B0) maski podsieci miernika, format<br>maski: B3.B2.B1.B0<br>Trzeci i drugi bajt (B3.B2) bramy domyślnej miernika, format<br>adresu bramy: B3.B2.B1.B0<br>Pierwszy i zerowy bajt (B1.B0) bramy domyślnej miernika, format<br>adresu bramy: B3.B2.B1.B0<br>Pierwszy i zerowy bajt (B1.B0) bramy domyślnej miernika, format<br>adresu bramy: B3.B2.B1.B0<br>Pierwszy i zerowy bajt (B1.B0) bramy domyślnej miernika, format<br>adresu bramy: B3.B2.B1.B0                                                                                                    | 49320<br>(0xC0A8 =<br>192.168)<br>356<br>(0x0164 =<br>1.100)<br>65535<br>65280<br>49320<br>257<br>0x0808=8.8               |
| 4031<br>4032<br>4033<br>4034<br>4035<br>4036<br>4037<br>4038                         | RW<br>RW<br>RW<br>RW<br>RW<br>RW<br>RW             | 065535<br>065535<br>065535<br>065535<br>065535<br>065535<br>065535           | zarezerwowany         Trzeci i drugi bajt (B3.B2) adresu IP miernika, format adresu IPv4 :         B3.B2.B1.B0         Pierwszy i zerowy bajt (B1.B0) adresu IP miernika, format adresu IPv4 : B3.B2.B1.B0         Trzeci i drugi bajt (B3.B2) maski podsieci miernika, format maski:         B3.B2.B1.B0         Pierwszy i zerowy bajt (B1.B0) maski podsieci miernika, format maski:         B3.B2.B1.B0         Pierwszy i zerowy bajt (B1.B0) maski podsieci miernika, format maski:         B3.B2.B1.B0         Trzeci i drugi bajt (B3.B2) bramy domyślnej miernika, format adresu bramy:         B3.B2.B1.B0         Pierwszy i zerowy bajt (B1.B0) bramy domyślnej miernika, format adresu bramy:         B3.B2.B1.B0         Pierwszy i zerowy bajt (B1.B0) bramy domyślnej miernika, format adresu bramy:         B3.B2.B1.B0         Pierwszy i zerowy bajt (B1.B0) bramy domyślnej miernika, format adresu bramy:         B3.B2.B1.B0         Trzeci i drugi bajt (B3.B2) adresu DNS miernika, format adresu IPv4 :         B3.B2.B1.B0                                                                                                    | 49320<br>(0xC0A8 =<br>192.168)<br>356<br>(0x0164 =<br>1.100)<br>65535<br>65280<br>49320<br>257<br>0x0808=8.8               |
| 4031<br>4032<br>4033<br>4034<br>4035<br>4036<br>4037<br>4038<br>4039                 | RW<br>RW<br>RW<br>RW<br>RW<br>RW<br>RW             | 065535<br>065535<br>065535<br>065535<br>065535<br>065535<br>065535           | zarezerwowanyTrzeci i drugi bajt (B3.B2) adresu IP miernika, format adresu IPv4 :B3.B2.B1.B0Pierwszy i zerowy bajt (B1.B0) adresu IP miernika, format adresuIPv4 : B3.B2.B1.B0Trzeci i drugi bajt (B3.B2) maski podsieci miernika, format maski:B3.B2.B1.B0Pierwszy i zerowy bajt (B1.B0) maski podsieci miernika, formatmaski: B3.B2.B1.B0Trzeci i drugi bajt (B3.B2) bramy domyślnej miernika, formatadresu bramy: B3.B2.B1.B0Pierwszy i zerowy bajt (B1.B0) bramy domyślnej miernika, formatadresu bramy: B3.B2.B1.B0Pierwszy i zerowy bajt (B1.B0) bramy domyślnej miernika, formatadresu bramy: B3.B2.B1.B0Pierwszy i zerowy bajt (B3.B2) adresu DNS miernika, format adresuIPv4 : B3.B2.B1.B0Pierwszy i zerowy bajt (B3.B2) adresu DNS miernika, format adresuIPv4 : B3.B2.B1.B0Pierwszy i zerowy bajt (B3.B2) adresu DNS miernika, format adresuIPv4 : B3.B2.B1.B0Pierwszy i zerowy bajt (B1.B0) adresu DNS miernika, format                                                                                                    | 49320<br>(0xC0A8 =<br>192.168)<br>356<br>(0x0164 =<br>1.100)<br>65535<br>65280<br>49320<br>257<br>0x0808=8.8<br>0x0808=8.8 |
| 4031<br>4032<br>4033<br>4034<br>4035<br>4036<br>4037<br>4038<br>4039                 | RW<br>RW<br>RW<br>RW<br>RW<br>RW<br>RW<br>RW       | 065535<br>065535<br>065535<br>065535<br>065535<br>065535<br>065535<br>065535 | zarezerwowanyTrzeci i drugi bajt (B3.B2) adresu IP miernika, format adresu IPv4 :B3.B2.B1.B0Pierwszy i zerowy bajt (B1.B0) adresu IP miernika, format adresuIPv4 : B3.B2.B1.B0Trzeci i drugi bajt (B3.B2) maski podsieci miernika, format maski:B3.B2.B1.B0Pierwszy i zerowy bajt (B1.B0) maski podsieci miernika, formatmaski: B3.B2.B1.B0Trzeci i drugi bajt (B3.B2) bramy domyślnej miernika, formatadresu bramy: B3.B2.B1.B0Pierwszy i zerowy bajt (B1.B0) bramy domyślnej miernika, formatadresu bramy: B3.B2.B1.B0Pierwszy i zerowy bajt (B1.B0) bramy domyślnej miernika, formatadresu bramy: B3.B2.B1.B0Pierwszy i zerowy bajt (B3.B2) adresu DNS miernika, format adresuIPv4 : B3.B2.B1.B0Pierwszy i zerowy bajt (B1.B0) adresu DNS miernika, formatadresu IPv4 : B3.B2.B1.B0                                                                                                    | 49320<br>(0xC0A8 =<br>192.168)<br>356<br>(0x0164 =<br>1.100)<br>65535<br>65280<br>49320<br>257<br>0x0808=8.8<br>0x0808=8.8 |
| 4031<br>4032<br>4033<br>4034<br>4035<br>4036<br>4037<br>4038<br>4039<br>4040         | RW<br>RW<br>RW<br>RW<br>RW<br>RW<br>RW<br>RW<br>RW | 065535<br>065535<br>065535<br>065535<br>065535<br>065535<br>065535<br>065535 | zarezerwowany         Trzeci i drugi bajt (B3.B2) adresu IP miernika, format adresu IPv4 :         B3.B2.B1.B0         Pierwszy i zerowy bajt (B1.B0) adresu IP miernika, format adresu IPv4 : B3.B2.B1.B0         Trzeci i drugi bajt (B3.B2) maski podsieci miernika, format maski:         B3.B2.B1.B0         Pierwszy i zerowy bajt (B1.B0) maski podsieci miernika, format maski:         B3.B2.B1.B0         Pierwszy i zerowy bajt (B1.B0) maski podsieci miernika, format maski:         B3.B2.B1.B0         Trzeci i drugi bajt (B3.B2) bramy domyślnej miernika, format adresu bramy: B3.B2.B1.B0         Pierwszy i zerowy bajt (B1.B0) bramy domyślnej miernika, format adresu bramy: B3.B2.B1.B0         Trzeci i drugi bajt (B3.B2) adresu DNS miernika, format adresu IPv4 : B3.B2.B1.B0         Pierwszy i zerowy bajt (B1.B0) adresu DNS miernika, format adresu IPv4 : B3.B2.B1.B0         Pierwszy i zerowy bajt (B1.B0) adresu DNS miernika, format adresu IPv4 : B3.B2.B1.B0                                                                                                    | 49320<br>(0xC0A8 =<br>192.168)<br>356<br>(0x0164 =<br>1.100)<br>65535<br>65280<br>49320<br>257<br>0x0808=8.8<br>0x0808=8.8 |
| 4031<br>4032<br>4033<br>4034<br>4035<br>4036<br>4037<br>4038<br>4039<br>4040         | RW<br>RW<br>RW<br>RW<br>RW<br>RW<br>RW<br>RW<br>RW | 065535<br>065535<br>065535<br>065535<br>065535<br>065535<br>065535<br>065535 | zarezerwowany         Trzeci i drugi bajt (B3.B2) adresu IP miernika, format adresu IPv4 :         B3.B2.B1.B0         Pierwszy i zerowy bajt (B1.B0) adresu IP miernika, format adresu IPv4 : B3.B2.B1.B0         Trzeci i drugi bajt (B3.B2) maski podsieci miernika, format maski:         B3.B2.B1.B0         Pierwszy i zerowy bajt (B1.B0) maski podsieci miernika, format maski:         B3.B2.B1.B0         Pierwszy i zerowy bajt (B1.B0) maski podsieci miernika, format maski:         B3.B2.B1.B0         Trzeci i drugi bajt (B3.B2) bramy domyślnej miernika, format adresu bramy:         B3.B2.B1.B0         Pierwszy i zerowy bajt (B1.B0) bramy domyślnej miernika, format adresu bramy:         B3.B2.B1.B0         Pierwszy i zerowy bajt (B1.B0) bramy domyślnej miernika, format adresu IPv4 : B3.B2.B1.B0         Pierwszy i zerowy bajt (B1.B0) adresu DNS miernika, format adresu IPv4 : B3.B2.B1.B0         Pierwszy i zerowy bajt (B1.B0) adresu DNS miernika, format adresu IPv4 : B3.B2.B1.B0         Pierwszy i zerowy bajt (B1.B0) adresu DNS miernika, format adresu IPv4 : B3.B2.B1.B0         Wiączenie / wyłączenie klienta DHCP (obsługa automatycznego                                                                                                    | 49320<br>(0xC0A8 =<br>192.168)<br>356<br>(0x0164 =<br>1.100)<br>65535<br>65280<br>49320<br>257<br>0x0808=8.8<br>0x0808=8.8 |
| 4031<br>4032<br>4033<br>4034<br>4035<br>4036<br>4037<br>4038<br>4039<br>4040         | RW<br>RW<br>RW<br>RW<br>RW<br>RW<br>RW<br>RW       | 065535<br>065535<br>065535<br>065535<br>065535<br>065535<br>065535<br>065535 | zarezerwowany         Trzeci i drugi bajt (B3.B2) adresu IP miernika, format adresu IPv4 :         B3.B2.B1.B0         Pierwszy i zerowy bajt (B1.B0) adresu IP miernika, format adresu IPv4 :         B3.B2.B1.B0         Trzeci i drugi bajt (B3.B2) maski podsieci miernika, format maski:         B3.B2.B1.B0         Pierwszy i zerowy bajt (B1.B0) maski podsieci miernika, format maski:         B3.B2.B1.B0         Pierwszy i zerowy bajt (B1.B0) maski podsieci miernika, format adresu bramy: B3.B2.B1.B0         Pierwszy i zerowy bajt (B1.B0) bramy domyślnej miernika, format adresu bramy: B3.B2.B1.B0         Pierwszy i zerowy bajt (B1.B0) adresu DNS miernika, format adresu IPv4 : B3.B2.B1.B0         Pierwszy i zerowy bajt (B1.B0) adresu DNS miernika, format adresu IPv4 : B3.B2.B1.B0         Pierwszy i zerowy bajt (B1.B0) adresu DNS miernika, format adresu IPv4 : B3.B2.B1.B0         Wiączenie / wyłączenie klienta DHCP (obsługa automatycznego pozyskiwania parametrów protokołu IP interfejsu Ethernet                                                                                                    | 49320<br>(0xC0A8 =<br>192.168)<br>356<br>(0x0164 =<br>1.100)<br>65535<br>65280<br>49320<br>257<br>0x0808=8.8<br>0x0808=8.8 |
| 4031<br>4032<br>4033<br>4034<br>4035<br>4036<br>4037<br>4038<br>4039<br>4040         | RW<br>RW<br>RW<br>RW<br>RW<br>RW<br>RW<br>RW       | 065535<br>065535<br>065535<br>065535<br>065535<br>065535<br>065535<br>065535 | zarezerwowany<br>Trzeci i drugi bajt (B3.B2) adresu IP miernika, format adresu IPv4 :<br>B3.B2.B1.B0<br>Pierwszy i zerowy bajt (B1.B0) adresu IP miernika, format adresu<br>IPv4 : B3.B2.B1.B0<br>Trzeci i drugi bajt (B3.B2) maski podsieci miernika, format maski:<br>B3.B2.B1.B0<br>Pierwszy i zerowy bajt (B1.B0) maski podsieci miernika, format<br>maski: B3.B2.B1.B0<br>Trzeci i drugi bajt (B3.B2) bramy domyślnej miernika, format<br>adresu bramy: B3.B2.B1.B0<br>Pierwszy i zerowy bajt (B1.B0) bramy domyślnej miernika, format<br>adresu bramy: B3.B2.B1.B0<br>Trzeci i drugi bajt (B3.B2) adresu DNS miernika, format adresu<br>IPv4 : B3.B2.B1.B0<br>Pierwszy i zerowy bajt (B1.B0) adresu DNS miernika, format<br>adresu IPv4 : B3.B2.B1.B0<br>Viączenie/ wyłączenie klienta DHCP (obsługa automatycznego<br>pozyskiwania parametrów protokołu IP interfejsu Ethernet<br>miernika od zewnetrznych serwerów DHCP występujacych w                                                                                                    | 49320<br>(0xC0A8 =<br>192.168)<br>356<br>(0x0164 =<br>1.100)<br>65535<br>65280<br>49320<br>257<br>0x0808=8.8<br>0x0808=8.8 |
| 4031<br>4032<br>4033<br>4034<br>4035<br>4036<br>4037<br>4038<br>4039<br>4040         | RW<br>RW<br>RW<br>RW<br>RW<br>RW<br>RW<br>RW       | 065535<br>065535<br>065535<br>065535<br>065535<br>065535<br>065535<br>065535 | Zarezerwowany<br>Trzeci i drugi bajt (B3.B2) adresu IP miernika, format adresu IPv4 :<br>B3.B2.B1.B0<br>Pierwszy i zerowy bajt (B1.B0) adresu IP miernika, format adresu<br>IPv4 : B3.B2.B1.B0<br>Trzeci i drugi bajt (B3.B2) maski podsieci miernika, format maski:<br>B3.B2.B1.B0<br>Pierwszy i zerowy bajt (B1.B0) maski podsieci miernika, format<br>maski: B3.B2.B1.B0<br>Trzeci i drugi bajt (B3.B2) bramy domyślnej miernika, format<br>adresu bramy: B3.B2.B1.B0<br>Pierwszy i zerowy bajt (B1.B0) bramy domyślnej miernika, format<br>adresu bramy: B3.B2.B1.B0<br>Trzeci i drugi bajt (B3.B2) adresu DNS miernika, format adresu<br>IPv4 : B3.B2.B1.B0<br>Pierwszy i zerowy bajt (B1.B0) adresu DNS miernika, format<br>adresu IPv4 : B3.B2.B1.B0<br>Viączenie/ wyłączenie klienta DHCP (obsługa automatycznego<br>pozyskiwania parametrów protokołu IP interfejsu Ethernet<br>miernika od zewnętrznych serwerów DHCP występujących w<br>obrebie tej samej sjeci lokalnej LAN)                                                                                                    | 49320<br>(0xC0A8 =<br>192.168)<br>356<br>(0x0164 =<br>1.100)<br>65535<br>65280<br>49320<br>257<br>0x0808=8.8<br>0x0808=8.8 |
| 4031<br>4032<br>4033<br>4034<br>4035<br>4036<br>4037<br>4038<br>4039<br>4040         | RW<br>RW<br>RW<br>RW<br>RW<br>RW<br>RW<br>RW       | 065535<br>065535<br>065535<br>065535<br>065535<br>065535<br>065535<br>065535 | Zarezerwowany<br>Trzeci i drugi bajt (B3.B2) adresu IP miernika, format adresu IPv4 :<br>B3.B2.B1.B0<br>Pierwszy i zerowy bajt (B1.B0) adresu IP miernika, format adresu<br>IPv4 : B3.B2.B1.B0<br>Trzeci i drugi bajt (B3.B2) maski podsieci miernika, format maski:<br>B3.B2.B1.B0<br>Pierwszy i zerowy bajt (B1.B0) maski podsieci miernika, format<br>maski: B3.B2.B1.B0<br>Trzeci i drugi bajt (B3.B2) bramy domyślnej miernika, format<br>adresu bramy: B3.B2.B1.B0<br>Pierwszy i zerowy bajt (B1.B0) bramy domyślnej miernika, format<br>adresu bramy: B3.B2.B1.B0<br>Trzeci i drugi bajt (B3.B2) adresu DNS miernika, format adresu<br>IPv4 : B3.B2.B1.B0<br>Pierwszy i zerowy bajt (B1.B0) adresu DNS miernika, format<br>adresu IPv4 : B3.B2.B1.B0<br>Pierwszy i zerowy bajt (B1.B0) adresu DNS miernika, format<br>adresu IPv4 : B3.B2.B1.B0<br>Viączenie/ wyłączenie klienta DHCP (obsługa automatycznego<br>pozyskiwania parametrów protokołu IP interfejsu Ethernet<br>miernika od zewnętrznych serwerów DHCP występujących w<br>obrębie tej samej sieci lokalnej LAN)<br>0 - wyłaczona obsługa DHCP – należy recznie skonfigurować                                                                                                    | 49320<br>(0xC0A8 =<br>192.168)<br>356<br>(0x0164 =<br>1.100)<br>65535<br>65280<br>49320<br>257<br>0x0808=8.8<br>0x0808=8.8 |
| 4031<br>4032<br>4033<br>4034<br>4035<br>4036<br>4037<br>4038<br>4039<br>4040         | RW<br>RW<br>RW<br>RW<br>RW<br>RW<br>RW<br>RW       | 065535<br>065535<br>065535<br>065535<br>065535<br>065535<br>065535<br>065535 | Zarezerwowany<br>Trzeci i drugi bajt (B3.B2) adresu IP miernika, format adresu IPv4 :<br>B3.B2.B1.B0<br>Pierwszy i zerowy bajt (B1.B0) adresu IP miernika, format adresu<br>IPv4 : B3.B2.B1.B0<br>Trzeci i drugi bajt (B3.B2) maski podsieci miernika, format maski:<br>B3.B2.B1.B0<br>Pierwszy i zerowy bajt (B1.B0) maski podsieci miernika, format<br>maski: B3.B2.B1.B0<br>Trzeci i drugi bajt (B3.B2) bramy domyślnej miernika, format<br>adresu bramy: B3.B2.B1.B0<br>Pierwszy i zerowy bajt (B1.B0) bramy domyślnej miernika, format<br>adresu bramy: B3.B2.B1.B0<br>Pierwszy i zerowy bajt (B1.B0) bramy domyślnej miernika, format<br>adresu bramy: B3.B2.B1.B0<br>Pierwszy i zerowy bajt (B1.B0) adresu DNS miernika, format adresu<br>IPv4 : B3.B2.B1.B0<br>Pierwszy i zerowy bajt (B1.B0) adresu DNS miernika, format<br>adresu IPv4 : B3.B2.B1.B0<br>Włączenie/ wyłączenie klienta DHCP (obsługa automatycznego<br>pozyskiwania parametrów protokołu IP interfejsu Ethernet<br>miernika od zewnętrznych serwerów DHCP występujących w<br>obrębie tej samej sieci lokalnej LAN)<br>0 - wyłączona obsługa DHCP – należy ręcznie skonfigurować<br>adres IP oraz maske podsieci miernika;                                                                                                    | 49320<br>(0xC0A8 =<br>192.168)<br>356<br>(0x0164 =<br>1.100)<br>65535<br>65280<br>49320<br>257<br>0x0808=8.8<br>0x0808=8.8 |
| 4031<br>4032<br>4033<br>4034<br>4035<br>4036<br>4037<br>4038<br>4039<br>4040<br>4041 | RW<br>RW<br>RW<br>RW<br>RW<br>RW<br>RW<br>RW<br>RW | 065535<br>065535<br>065535<br>065535<br>065535<br>065535<br>065535<br>065535 | Zarezerwowany<br>Trzeci i drugi bajt (B3.B2) adresu IP miernika, format adresu IPv4 :<br>B3.B2.B1.B0<br>Pierwszy i zerowy bajt (B1.B0) adresu IP miernika, format adresu<br>IPv4 : B3.B2.B1.B0<br>Trzeci i drugi bajt (B3.B2) maski podsieci miernika, format maski:<br>B3.B2.B1.B0<br>Pierwszy i zerowy bajt (B1.B0) maski podsieci miernika, format<br>maski: B3.B2.B1.B0<br>Trzeci i drugi bajt (B3.B2) bramy domyślnej miernika, format<br>adresu bramy: B3.B2.B1.B0<br>Pierwszy i zerowy bajt (B1.B0) bramy domyślnej miernika, format<br>adresu bramy: B3.B2.B1.B0<br>Trzeci i drugi bajt (B3.B2) adresu DNS miernika, format adresu<br>IPv4 : B3.B2.B1.B0<br>Pierwszy i zerowy bajt (B1.B0) adresu DNS miernika, format<br>adresu IPv4 : B3.B2.B1.B0<br>Pierwszy i zerowy bajt (B1.B0) adresu DNS miernika, format<br>adresu IPv4 : B3.B2.B1.B0<br>Vłączenie/ wyłączenie klienta DHCP (obsługa automatycznego<br>pozyskiwania parametrów protokołu IP interfejsu Ethernet<br>miernika od zewnętrznych serwerów DHCP występujących w<br>obrębie tej samej sieci lokalnej LAN)<br>0 - wyłączona obsługa DHCP – należy ręcznie skonfigurować<br>adres IP oraz maskę podsieci miernika;<br>1- Właczona obsługa DHCP miernik automatycznie po                                                                                                    | 49320<br>(0xC0A8 =<br>192.168)<br>356<br>(0x0164 =<br>1.100)<br>65535<br>65280<br>49320<br>257<br>0x0808=8.8<br>0x0808=8.8 |
| 4031<br>4032<br>4033<br>4034<br>4035<br>4036<br>4037<br>4038<br>4039<br>4040<br>4041 | RW<br>RW<br>RW<br>RW<br>RW<br>RW<br>RW<br>RW       | 065535<br>065535<br>065535<br>065535<br>065535<br>065535<br>065535<br>065535 | zarezerwowany         Trzeci i drugi bajt (B3.B2) adresu IP miernika, format adresu IPv4 :         B3.B2.B1.B0         Pierwszy i zerowy bajt (B1.B0) adresu IP miernika, format adresu         IPv4 : B3.B2.B1.B0         Trzeci i drugi bajt (B3.B2) maski podsieci miernika, format maski:         B3.B2.B1.B0         Pierwszy i zerowy bajt (B1.B0) maski podsieci miernika, format maski:         B3.B2.B1.B0         Pierwszy i zerowy bajt (B1.B0) maski podsieci miernika, format maski:         B3.B2.B1.B0         Trzeci i drugi bajt (B3.B2) bramy domyślnej miernika, format adresu bramy:         B3.B2.B1.B0         Pierwszy i zerowy bajt (B1.B0) bramy domyślnej miernika, format adresu bramy:         B3.B2.B1.B0         Pierwszy i zerowy bajt (B1.B0) adresu DNS miernika, format adresu IPv4 :         B3.B2.B1.B0         Pierwszy i zerowy bajt (B1.B0) adresu DNS miernika, format adresu IPv4 :         B3.B2.B1.B0         Zarezerwowany         Włączenie/ wyłączenie klienta DHCP (obsługa automatycznego pozyskiwania parametrów protokołu IP interfejsu Ethernet miernika od zewnętrznych serwerów DHCP występujących w obrębie tej samej sieci lokalnej LAN)         0 - wyłączona obsługa DHCP – należy ręcznie skonfigurować adres IP oraz maskę podsieci miernika;         1- Włączona obsługa DHCP, miernik automatycznie po właczoniu zajłania lub wsłoreniu z mozu czeji dnie nika;                                                                                        | 49320<br>(0xC0A8 =<br>192.168)<br>356<br>(0x0164 =<br>1.100)<br>65535<br>65280<br>49320<br>257<br>0x0808=8.8<br>0x0808=8.8 |
| 4031<br>4032<br>4033<br>4034<br>4035<br>4036<br>4037<br>4038<br>4039<br>4040<br>4041 | RW<br>RW<br>RW<br>RW<br>RW<br>RW<br>RW<br>RW       | 065535<br>065535<br>065535<br>065535<br>065535<br>065535<br>065535<br>065535 | zarezerwowany<br>Trzeci i drugi bajt (B3.B2) adresu IP miernika, format adresu IPv4 :<br>B3.B2.B1.B0<br>Pierwszy i zerowy bajt (B1.B0) adresu IP miernika, format adresu<br>IPv4 : B3.B2.B1.B0<br>Trzeci i drugi bajt (B3.B2) maski podsieci miernika, format maski:<br>B3.B2.B1.B0<br>Pierwszy i zerowy bajt (B1.B0) maski podsieci miernika, format<br>maski: B3.B2.B1.B0<br>Trzeci i drugi bajt (B3.B2) bramy domyślnej miernika, format<br>adresu bramy: B3.B2.B1.B0<br>Pierwszy i zerowy bajt (B1.B0) bramy domyślnej miernika, format<br>adresu bramy: B3.B2.B1.B0<br>Pierwszy i zerowy bajt (B1.B0) bramy domyślnej miernika, format<br>adresu bramy: B3.B2.B1.B0<br>Trzeci i drugi bajt (B3.B2) adresu DNS miernika, format adresu<br>IPv4 : B3.B2.B1.B0<br>Pierwszy i zerowy bajt (B1.B0) adresu DNS miernika, format<br>adresu IPv4 : B3.B2.B1.B0<br>Włączenie/ wyłączenie klienta DHCP (obsługa automatycznego<br>pozyskiwania parametrów protokołu IP interfejsu Ethernet<br>miernika od zewnętrznych serwerów DHCP występujących w<br>obrębie tej samej sieci lokalnej LAN)<br>0 - wyłączona obsługa DHCP – należy ręcznie skonfigurować<br>adres IP oraz maskę podsieci miernika;<br>1- Włączona obsługa DHCP, miernik automatycznie po<br>włączeniu zasilania lub wybraniu z menu opcji <i>RPPL</i> lub wpisania<br>do reioetru 4000 wartości 4." otrzwne adresi IP meale madeiesi                                                                                                    | 49320<br>(0xC0A8 =<br>192.168)<br>356<br>(0x0164 =<br>1.100)<br>65535<br>65280<br>49320<br>257<br>0x0808=8.8<br>0x0808=8.8 |
| 4031<br>4032<br>4033<br>4034<br>4035<br>4036<br>4037<br>4038<br>4039<br>4040<br>4041 | RW<br>RW<br>RW<br>RW<br>RW<br>RW<br>RW<br>RW       | 065535<br>065535<br>065535<br>065535<br>065535<br>065535<br>065535<br>065535 | zarezerwowany<br>Trzeci i drugi bajt (B3.B2) adresu IP miernika, format adresu IPv4 :<br>B3.B2.B1.B0<br>Pierwszy i zerowy bajt (B1.B0) adresu IP miernika, format adresu<br>IPv4 : B3.B2.B1.B0<br>Trzeci i drugi bajt (B3.B2) maski podsieci miernika, format maski:<br>B3.B2.B1.B0<br>Pierwszy i zerowy bajt (B1.B0) maski podsieci miernika, format<br>maski: B3.B2.B1.B0<br>Trzeci i drugi bajt (B3.B2) bramy domyślnej miernika, format<br>adresu bramy: B3.B2.B1.B0<br>Pierwszy i zerowy bajt (B1.B0) bramy domyślnej miernika, format<br>adresu bramy: B3.B2.B1.B0<br>Trzeci i drugi bajt (B3.B2) adresu DNS miernika, format adresu<br>IPv4 : B3.B2.B1.B0<br>Pierwszy i zerowy bajt (B1.B0) adresu DNS miernika, format<br>adresu IPv4 : B3.B2.B1.B0<br>Vłączenie/ wyłączenie klienta DHCP (obsługa automatycznego<br>pozyskiwania parametrów protokołu IP interfejsu Ethernet<br>miernika od zewnętrznych serwerów DHCP występujących w<br>obrębie tej samej sieci lokalnej LAN)<br>0 - wyłączona obsługa DHCP – należy ręcznie skonfigurować<br>adres IP oraz maskę podsieci miernika;<br>1- Włączona obsługa DHCP, miernik automatycznie po<br>włączeniu zasilania lub wybraniu z menu opcji <i>RPPL</i> lub wpisania<br>do rejestru 4099 wartości "1" otrzyma adres IP, maskę podsieci                                                                                                    | 49320<br>(0xC0A8 =<br>192.168)<br>356<br>(0x0164 =<br>1.100)<br>65535<br>65280<br>49320<br>257<br>0x0808=8.8<br>0x0808=8.8 |
| 4031<br>4032<br>4033<br>4034<br>4035<br>4036<br>4037<br>4038<br>4039<br>4040<br>4041 | RW<br>RW<br>RW<br>RW<br>RW<br>RW<br>RW<br>RW       | 065535<br>065535<br>065535<br>065535<br>065535<br>065535<br>065535<br>065535 | Zarezerwowany<br>Trzeci i drugi bajt (B3.B2) adresu IP miernika, format adresu IPv4 :<br>B3.B2.B1.B0<br>Pierwszy i zerowy bajt (B1.B0) adresu IP miernika, format adresu<br>IPv4 : B3.B2.B1.B0<br>Trzeci i drugi bajt (B3.B2) maski podsieci miernika, format maski:<br>B3.B2.B1.B0<br>Pierwszy i zerowy bajt (B1.B0) maski podsieci miernika, format<br>maski: B3.B2.B1.B0<br>Trzeci i drugi bajt (B3.B2) bramy domyślnej miernika, format<br>adresu bramy: B3.B2.B1.B0<br>Pierwszy i zerowy bajt (B1.B0) bramy domyślnej miernika, format<br>adresu bramy: B3.B2.B1.B0<br>Trzeci i drugi bajt (B3.B2) adresu DNS miernika, format adresu<br>IPv4 : B3.B2.B1.B0<br>Pierwszy i zerowy bajt (B1.B0) adresu DNS miernika, format<br>adresu IPv4 : B3.B2.B1.B0<br>Vłączenie/ wyłączenie klienta DHCP (obsługa automatycznego<br>pozyskiwania parametrów protokołu IP interfejsu Ethernet<br>miernika od zewnętrznych serwerów DHCP występujących w<br>obrębie tej samej sieci lokalnej LAN)<br>0 - wyłączona obsługa DHCP – należy ręcznie skonfigurować<br>adres IP oraz maskę podsieci miernika;<br>1- Włączona obsługa DHCP, miernik automatycznie po<br>włączeniu zasilania lub wybraniu z menu opcji <i>RPPL</i> lub wpisania<br>do rejestru 4099 wartości "1" otrzyma adres IP, maskę podsieci<br>oraz adres bramy od serwera DHCP, adres bramy będzie                                                                                                    | 49320<br>(0xC0A8 =<br>192.168)<br>356<br>(0x0164 =<br>1.100)<br>65535<br>65280<br>49320<br>257<br>0x0808=8.8<br>0x0808=8.8 |
| 4031<br>4032<br>4033<br>4034<br>4035<br>4036<br>4037<br>4038<br>4039<br>4040<br>4041 | RW<br>RW<br>RW<br>RW<br>RW<br>RW<br>RW<br>RW       | 065535<br>065535<br>065535<br>065535<br>065535<br>065535<br>065535<br>065535 | zarezerwowany<br>Trzeci i drugi bajt (B3.B2) adresu IP miernika, format adresu IPv4 :<br>B3.B2.B1.B0<br>Pierwszy i zerowy bajt (B1.B0) adresu IP miernika, format adresu<br>IPv4 : B3.B2.B1.B0<br>Trzeci i drugi bajt (B3.B2) maski podsieci miernika, format maski:<br>B3.B2.B1.B0<br>Pierwszy i zerowy bajt (B1.B0) maski podsieci miernika, format<br>maski: B3.B2.B1.B0<br>Trzeci i drugi bajt (B3.B2) bramy domyślnej miernika, format<br>adresu bramy: B3.B2.B1.B0<br>Pierwszy i zerowy bajt (B1.B0) bramy domyślnej miernika, format<br>adresu bramy: B3.B2.B1.B0<br>Pierwszy i zerowy bajt (B1.B0) bramy domyślnej miernika, format<br>adresu bramy: B3.B2.B1.B0<br>Trzeci i drugi bajt (B3.B2) adresu DNS miernika, format adresu<br>IPv4 : B3.B2.B1.B0<br>Pierwszy i zerowy bajt (B1.B0) adresu DNS miernika, format<br>adresu IPv4 : B3.B2.B1.B0<br>Viłączenie/ wyłączenie klienta DHCP (obsługa automatycznego<br>pozyskiwania parametrów protokołu IP interfejsu Ethernet<br>miernika od zewnętrznych serwerów DHCP występujących w<br>obrębie tej samej sieci lokalnej LAN)<br>0 - wyłączona obsługa DHCP – należy ręcznie skonfigurować<br>adres IP oraz maskę podsieci miernika;<br>1- Włączona obsługa DHCP, miernik automatycznie po<br>włączeniu zasilania lub wybraniu z menu opcji <i>RPPL</i> lub wpisania<br>do rejestru 4099 wartości "1" otrzyma adres IP, maskę podsieci<br>oraz adres bramy od serwera DHCP, adres bramy będzie<br>adresem serwera który przydzielił parametry miernika, | 49320<br>(0xC0A8 =<br>192.168)<br>356<br>(0x0164 =<br>1.100)<br>65535<br>65280<br>49320<br>257<br>0x0808=8.8<br>0x0808=8.8 |

|      |      |         | 0 – automatyczny wybór prędkości transmisji<br>1 – 10 Mb/s                                                                                                    |     |
|------|------|---------|----------------------------------------------------------------------------------------------------|-----|
|      |      |         | 2 – 100 Mb/s                                                                                                    |     |
| 4043 | RW   |         | zarezerwowany                                                                                                    |     |
| 4044 | RW   |         | zarezerwowany                                                                                                    |     |
| 4045 | RW   | 14      | Maksymalna ilość jednoczesnych połączeń z usługą Modbus<br>TCP/IP                                                                                                    | 1   |
| 4046 | RW   | 10360   | Czas zamknięcia portu usługi Modbus TCP/IP , wartość wyrażona<br>w sekundach                                                                                            | 60  |
| 4047 | RW   | 1247    | Adres urządzenia dla protokołu Modbus TCP/IP                                                                                                    | 1   |
| 4048 | RW   | 8032000 | Numer portu Modbus TCP                                                                                                    | 502 |
| 4049 | RW   | 8032000 | Numeru portu serwera www                                                                                                    | 80  |
| 4050 | RW   | 0,1     | Zapamiętanie nowych parametrów interfejsu Ethernet i<br>przeinicjowanie interfejsu<br>0 – bez zmian,<br>1 – zapamiętanie nowych parametrów i przeinicjowanie interfejsu | 0   |
| 4051 | D\// | 0.2     |                                                                                                    | 0   |
| 4031 |      | 02      | Poziom jaspości: 1 – Minimalny 2- Śrędni                                                                                                    | 0   |
| 4052 | RW   | 13      | 3 - Maksymalny                                                                                                    | 3   |
| 4053 | RW   | 0,1     | Zapis parametrów standardowych (z wyzerowaniem min, max)<br>łącznie z Ethernetem,                                                                                       | 0   |

Tablica 11

| Adres<br>rejestru | Ope-<br>racje | Zakres | Opis                                                                                | Domyślnie        |
|-------------------|---------------|--------|-------------------------------------------------------------------------------------|------------------|
| 4400              | R             |        | zarezerwowany                                                                       |                  |
| 4401              | R             | 065535 | Identyfikator                                                                       | DF               |
| 4402              | R             | 065535 | Wersja bootloadera x 100                                                            | -                |
| 4403              | R             | 065535 | Wersja programu x100                                                                | -                |
| 4404              | R             |        | zarezerwowany                                                                       |                  |
| 4405              | R             | 065535 | Kod wykonania                                                                       | -                |
| 4406              | R             | 065535 | Napięcie nominalne x10                                                              | 1000<br>lub 2300 |
| 4407              | R             |        | zarezerwowany                                                                       |                  |
| 4408              | R             |        | zarezerwowany                                                                       |                  |
| 4409              | R             |        | zarezerwowany                                                                       |                  |
| 4410              | R             |        | zarezerwowany                                                                       |                  |
| 4411              | R             |        | zarezerwowany                                                                       |                  |
| 4412              | R             |        | zarezerwowany                                                                       |                  |
| 4413              | R             | 065535 | Trzeci i drugi bajt (B3.B2) numeru seryjnego , format<br>B7:B6:B5:B4:B3:B2:B1:B0    | -                |
| 4414              | R             | 065535 | Pierwszy i zerowy bajt (B1.B0) numeru seryjnego , format<br>B7:B6:B5:B4:B3:B2:B1:B0 | -                |
| 4415              | R             | 065535 | Rejestr statusu 1– opis poniżej                                                     | -                |
| 4416              | R             | 065535 | Rejestr statusu 2– opis poniżej                                                     | -                |
| 4417              | R             |        | zarezerwowany                                                                       |                  |
| 4418              | R             |        | zarezerwowany                                                                       |                  |
| 4419              | R             |        | zarezerwowany                                                                       |                  |
| 4420              | R             |        | zarezerwowany                                                                       |                  |
| 4421              | R             | 065535 | Piąty i czwarty bajt (B5.B4) adresu MAC miernika, format<br>B5:B4:B3:B2:B1:B0       | -                |
| 4422              | R             | 065535 | Trzeci i drugi bajt (B3.B2) adresu MAC miernika, format<br>B5:B4:B3:B2:B1:B0        | -                |
| 4423              | R             | 065535 | Pierwszy i zerowy bajt (B1.B0) adresu MAC miernika, format B5:B4:B3:B2:B1:B0        | -                |
| 4424              | R             |        | zarezerwowany                                                                       |                  |

#### Rejestr Statusu 1 urządzenia (adres 4415, R):

Bit 15 – "1" – uszkodzenie pamięci FRAM Bit 14 – "1" – brak kalibracji wejścia

Bit 7 - "1" - zarezerwowanyBit 6 - "1" - zarezerwowany

Bit  $13 - 1^{"}$  - zarezerwowany Bit  $12 - 1^{"}$  - zarezerwowany Bit  $11 - 1^{"}$  - zarezerwowany Bit  $10 - 1^{"}$  - zarezerwowany Bit  $9 - 1^{"}$  - zarezerwowany Bit  $9 - 1^{"}$  - zarezerwowany Bit 8 - "1" -zarezerwowany

#### Rejestr Statusu 2 urządzenia (adres 4416, R):

- Bit 15 "1" SYNC
- Bit 14 "1" AL
- Bit 13 "1" zarezerwowany
- Bit 12 "1" zarezerwowany
- Bit 11 "1" częstotliowość generatora za mała Bit 10 – "1" – częstotliowość generatora za duża
- Bit 9 "1" START Bit 8 "1" BLK

Bit 5 - "1" - zarezerwowany

- Bit  $3 1^{"} 2$ arezerwowany Bit  $4 1^{"} 2$ arezerwowany Bit  $3 1^{"} 2$ arezerwowany Bit  $2 1^{"} 2$ arezerwowany Bit  $2 1^{"} 2$ arezerwowa
- Bit 0 "1" przewód Ethernetu podłączony
- Bit 7 "1" zarezerwowany
- Bit 6 "1" błąd przesunięcia fazowego φ
- Bit 5 "1" błąd różnicy częstotliwości ôf
- Bit 4 "1" bład różnicy napieć  $\delta U$
- Bit 3 "1" częstotliwość generatora fg poza przedziałem
- Bit 2 "1" częstotliwość sieci fs poza przedziałem
- Bit 1 "1" napięcie generatora  $U_G$  poza przedziałem Bit 0 "1" napięcie sieci  $U_S$  poza przedziałem

Tablica 12

| Adres<br>rejestrów 16<br>bit<br>2x16 1032/ | Adres<br>rejestru<br>32 bit | Operacje | Opis                                              | Jednostka |
|--------------------------------------------|-----------------------------|----------|---------------------------------------------------|-----------|
| <b>2X16 3210</b><br>6000/8000              | 7500                        | R        | Nanjecje sjeci Ha                                 | V         |
| 6002/8002                                  | 7500                        | R        | Napięcie generatora Llo                           | V         |
| 6004/8004                                  | 7502                        | R        | Czestotliwość sieci fo                            | H7        |
| 6006/8006                                  | 7503                        | R        | Czestotliwość generatora fo                       | Hz        |
| 6008/8008                                  | 7504                        | R        | Wartość różnicy napieć &U                         | %         |
| 6010/8010                                  | 7505                        | R        | Wartość różnicy czestotliwości ôf                 | %         |
| 6012/8012                                  | 7506                        | R        | Przesuniecie fazowe (p. zakres: 0. 360            | 0         |
| 6014/8014                                  | 7507                        | R        | Przesuniecie fazowe $\varphi$ , zakres: -180 +180 | 0         |
| 6016/8016                                  | 7508                        | R        |                                                   |           |
| 6018/8018                                  | 7509                        | R        | zarezerwowany                                     |           |
| 6020/8020                                  | 7510                        | R        | zarezerwowany                                     |           |
| 6022/8022                                  | 7511                        | R        | zarezerwowany                                     |           |
| 6024/8024                                  | 7512                        | R        | zarezerwowany                                     |           |
| 6026/8026                                  | 7513                        | R        | zarezerwowany                                     |           |
| 6028/8028                                  | 7514                        | R        | zarezerwowany                                     |           |
| 6030/8030                                  | 7515                        | R        | Rejestr statusu 1                                 | -         |
| 6032/8032                                  | 7516                        | R        | Rejestr statusu 2                                 | -         |
| 6034/8034                                  | 7517                        | R        | zarezerwowany                                     |           |
| 6036/8036                                  | 7518                        | R        | zarezerwowany                                     |           |
| 6038/8038                                  | 7519                        | R        | zarezerwowany                                     |           |
| 6040/8040                                  | 7520                        | R        | Napięcie U <sub>s</sub> min                       | V         |
| 6042/8042                                  | 7521                        | R        | Napięcie U <sub>s</sub> max                       | V         |
| 6044/8044                                  | 7522                        | R        | Napięcie U <sub>G</sub> min                       | V         |
| 6046/8046                                  | 7523                        | R        | Napięcie U <sub>G</sub> max                       | V         |
| 6048/8048                                  | 7524                        | R        | Częstotliwość fs min                              | Hz        |
| 6050/8050                                  | 7525                        | R        | Częstotliwość fs max                              | Hz        |
| 6052/8052                                  | 7526                        | R        | Częstotliwość f <sub>g</sub> min                  | Hz        |
| 6054/8054                                  | 7527                        | R        | Częstotliwość f <sub>G</sub> max                  | Hz        |
| 6056/8056                                  | 7528                        | R        | Wartość różnicy napięć δUmin                      | V         |
| 6058/8058                                  | 7529                        | R        | Wartość różnicy napięć δUmax                      | V         |
| 6060/8060                                  | 7530                        | R        | Wartość różnicy częstotliwości                    | %         |
| 6062/8062                                  | 7531                        | R        | Wartość różnicy częstotliwości δf max             | %         |
| 6064/8064                                  | 7532                        | R        | zarezerwowany                                     |           |
| 6066/8066                                  | 7533                        | R        | zarezerwowany                                     |           |

# **10 UAKTUALNIENIE OPROGRAMOWANIA**

W miernikach NS5 zaimplementowano funkcję umożliwiającą uaktualnienie oprogramowania z komputera PC z oprogramowaniem eCon. Bezpłatne oprogramowanie eCon oraz pliki aktualizacyjne są dostępne na stronie <u>www.lumel.com.pl</u>. Uaktualnienie oprogramowania miernika (firmware) można wykonać poprzez interfejs RS485. Aktualizacji dokonujemy w zakładce LUMEL UPDATER.

| econ                                |                            |                      |             |          |       |   | 11 A 1    |                          | EN EL ESP DE                     | 1         |          |                             |            |          |
|-------------------------------------|----------------------------|----------------------|-------------|----------|-------|---|-----------|--------------------------|----------------------------------|-----------|----------|-----------------------------|------------|----------|
| Konfigurator urządzen               | NS5/KS5 - konfinueacia (r. | urradu               |             |          |       |   | AKCURACEC | a   Aktualizacja automat | yczna ( Axtualizacja firmicare ) |           |          |                             |            |          |
| Vybierz urządzeniej                 |                            | 0124031              |             |          |       |   |           | Later                    | servicit research trans          |           |          | EVER                        | YTHING     | COUNTS   |
| ND20UTE O                           | ** ED 5                    |                      |             |          |       |   |           |                          |                                  |           |          |                             |            |          |
| Wazystkie NU21<br>Prretuorolki NO25 | + Parametry                |                      |             |          |       |   |           |                          |                                  |           | Devic    | a ———                       |            |          |
| Wyswietlazze N030 / N030 le7        | + SMIC                     |                      |             |          |       |   |           |                          |                                  |           | KS5/NS   | 5                           |            |          |
| Moduly NOSOPHET                     | + AL                       |                      |             |          |       |   |           |                          |                                  |           |          | _                           | -          |          |
| Regulatory NSSTRSS                  | * Ethemat                  | * Ethernat           |             |          |       |   |           |                          |                                  | Port -    |          |                             |            |          |
| Noduly radiance P15<br>P100         | DHCP With V                |                      |             |          |       |   |           |                          | COM8                             | + Discon  | nect     | Backward compatibility mode |            |          |
| P105 V                              | Prędkość transmisji        | Auto                 |             |          |       |   |           |                          |                                  |           |          |                             |            | Cob      |
| Kenfigung                           | Adres 1P                   | 10                   | - 0         | . 210    | + 25  |   |           |                          |                                  |           | File     |                             |            | 200      |
| omunikacja                          | Haska podsieci             | 255                  | .0)         | . 0      | . 0   | 1 |           |                          |                                  |           | I no     | KOTILI ING                  |            |          |
| USB Serial Port (COM11)             | Brama                      | 10                   | - 10        | . 10     | + 203 | 1 |           |                          |                                  |           | F:\Praca | KS5/Merger/N5               | 5_v098.img |          |
| redkość 116200 w                    | Adres DNS                  | 10                   | . 200       | . 121    | . 121 |   |           |                          |                                  |           |          |                             | Send       |          |
| nyb RTU ENC -                       | Adres MAC                  | -                    | 1.66        |          | 1.00  |   | 22        |                          |                                  |           | Messa    | aes —                       |            |          |
| meaut 2000 [ms]                     |                            | Hadbus TCP           |             |          |       |   |           |                          |                                  |           |          |                             |            |          |
| Uzyj ustawień fabrycznych modułu    | Adres                      | 1                    | 1 11 - 2471 |          |       |   |           |                          |                                  | Port oper | ned      |                             |            |          |
|                                     | Part                       | 805                  |             | 0 - 3300 | 61    |   |           |                          |                                  |           | firmware | v.0.98                      |            |          |
| zadz.: NGS-n.cm                     | Make Hald ashead           | 1.                   |             | - 41     | ~     |   |           |                          |                                  |           | bootload | er v.1.07                   |            |          |
| Port szereg. Modbus TOP             | Flaks, nose polęczen       | -                    | -           |          |       |   |           |                          |                                  |           |          |                             |            |          |
|                                     | Czas oczekiwania           | 60 [10 - 360] s      |             |          |       |   |           |                          |                                  |           |          |                             |            |          |
| UTOMATION SYSTEMS                   |                            | 1                    | ww          |          |       |   |           |                          |                                  |           | -        |                             |            |          |
| to to the third of other this       | Port                       | Port 00 [80 - 32000] |             |          |       |   |           |                          |                                  |           | 0%       |                             |            |          |
|                                     |                            |                      | 2.89        | 18.2     |       |   |           |                          |                                  | <b>_</b>  |          | OK                          | _          | 09:40:26 |

#### Rys.22. Widok okna programu: a) eCon, b) uaktualniania oprogramowania

**Uwaga!** Po uaktualnieniu oprogramowania należy ustawić nastawy fabryczne miernika, dlatego zalecane jest wstępne zachowanie parametrów miernika przed uaktualnieniem przy użyciu oprogramowania eCon. Po uruchomieniu programu eCon należy ustawić w ustawieniach port szeregowy, prędkość, tryb i adres miernika. Następnie wybrać miernik NS5 i kliknąć Konfiguruj. Aby odczytać wszystkie ustawienia należy kliknać ikonę strzałki w dół, następnie ikonę dyskietki aby zapisać ustawienia do pliku (potrzebne do późniejszego ich przywrócenia). Po wybraniu opcji Aktualizuj firmware (w prawym górnym rogu ekranu) otworzone zostanie okno Lumel Updater (LU) - Rys. 22 b. Wcisnąć Connect. W oknie informacyjnym Messages są umieszczane informacje o przebiegu procesu aktualizacji. Przy prawidłowo otwartym porcie wyświetlony jest napis Port opened. W mierniku wejście w tryb uaktualniania wykonywane jest na dwa sposoby: zdalnie przez LU (na podstawie ustawień w eCon – adres, tryb, prędkość, port COM) oraz poprzez załączenie zasilania miernika przy wciśniętym przycisku ( - (przy wejściu w tryb bootloadera przyciskiem, parametry komunikacji: prędkość 9600, RTU8N2, adres 1). Na wyświetlaczu pojawi się napis boot z wersją bootloadera, natomiast w programie LU wyświetlony zostaje komunikat Device found oraz nazwa i wersja programu podłączonego urządzenia. Należy wcisnąć przycisk "..." i wskazać plik aktualizacyjny miernika. Przy prawidłowo otwartym pliku pojawia się informacja File opened. Należy wcisnąć przycisk Send. Po zakończonym pozytywnie uaktualnieniu miernik synchronizacji przechodzi do normalnej pracy, natomiast w oknie informacyjnym pojawia się napis Done oraz czas trwania aktualizacji. Po zamknięciu okna LU, należy przejść do grupy parametrów Parametry serwisowe, zaznaczyć opcję Ustaw parametry domyślne miernika i wcisnąć przycisk Przywróć. Następnie należy wcisnąć ikonę folderu aby otworzyć wcześniej zapisany plik z ustawieniami i nacisnąć ikonę strzałki w górę aby zapisać ustawienia w mierniku. Aktualną wersję oprogramowania można również sprawdzić poprzez odczytanie komunikatów powitalnych miernika po włączeniu zasilania.

Uwaga! Wyłączenie zasilania w trakcie uaktualniania oprogramowania może skutkować trwałym uszkodzeniem miernika!

# 11 KODY BŁĘDÓW

Podczas pracy miernika na wyświetlaczu mogą pojawić się komunikaty o błędach. Niżej przedstawiono przyczyny błędów.

Error:

- **MEMORY FR, - CAL INP** – wyświetlane gdy pamięć w mierniku uległa uszkodzeniu. Miernik należy odesłać do producenta.

- **PAR.CFG** – wyświetlane gdy parametry pracy w mierniku są nieprawidłowe. Należy przywrócić nastawy fabryczne (z poziomu menu "Ustawienia --> Ustawienia fabryczne" lub przez RS485).

- ^^^ przekroczenie górne. Wartość mierzona jest poza zakresem pomiarowym.
- vvvv przekroczenie dolne. Wartość mierzona jest poza zakresem pomiarowym.

# **12 DANE TECHNICZNE**

#### Zakresy pomiarowe i dopuszczalne błędy

| Wielkość mierzona                                 | Zakres pomiarowy                                                     | Rozdzielczość             | Klasa / błąd podstawowy |
|---------------------------------------------------|----------------------------------------------------------------------|---------------------------|-------------------------|
| Napięcie U <sub>n</sub> : 50 150 V~<br>150 400 V~ | <u>20180</u> V<br><u>60 480</u> V <sup>(*)</sup><br>1920 kV (tr_U≠1) | 0,1 V<br>0,1 V<br>0,01 kV | 0,2 (PN-EN 61557-12)    |
| Częstotliwość f                                   | 40 <u>4565</u> 100 Hz                                                | 0,001 Hz                  | 0,02 (PN-EN 61557-12)   |
| Przesunięcie fazowe φ                             | <u>0360</u> °<br><u>-180+180</u> °                                   | 0,1°                      | ±0,5°                   |

Tablica 13

\* Un - napięcie fazowe lub międzyfazowe ( programowalne w wybranym zakresie ); maksymalne napięcie pracy względem ziemi 300 V,

tr\_U - Przekładnia przekładnika napięciowego = Napięcie pierwotne przekładnika / Napięcie wtórne przekładnika napięciowego,

#### Pobór mocy:

| - w obwodzie zasilania<br>- w obwodzie napięciowym | ≤ 6 VA<br>≤ 0,5 VA                                                                                                    |
|----------------------------------------------------|----------------------------------------------------------------------------------------------------|
| Pole odczytowe                                     | kolorowy ekran graficzny TFT 3,5" o rozdzielczości 320 x 240 pikseli                                                                                                    |
| Wyjścia przekaźnikowe (AL, SYNC)                   | 2 przekaźniki programowalne, styki beznapięciowe zwierne,<br>obciążalność (rezystancyjna) 0.5 A/250 V a.c. lub 5 A/30 V d.c.<br>Czas załączenia przekaźnika 8 ms (max),<br>Ilość przełączeń: mechaniczna minimum 5 × 10 <sup>6</sup><br>elektryczna minimum 1 x 10 <sup>5</sup>                                     |
|                                                    | Dotyczy wykonania specjalnego NS5-XXX01XX:<br>2 przekaźniki programowalne, styki beznapięciowe zwierne,<br>obciążalność (rezystancyjna) 1 A / 300 V a.c. / d.c.<br>Czas załączenia przekaźnika 10 ms (max),<br>Ilość przełączeń: mechaniczna minimum 3 × 10 <sup>7</sup><br>elektryczna minimum 3 x 10 <sup>4</sup> |
| Wejścia sterujące ( BLK, START )                   | 2 wejścia napięciowe 20250 V d.c./a.c.<br>Pobór mocy na jedno wejście ≤ 0,25 W                                                                                                    |
| Interfejs szeregowy RS485                          | Modbus RTU 8N2,8E1,8O1,8N1. Adres 1247,<br>Prędkość transmisji 4.8, 9.6, 19.2, 38.4, 57.6, 115.2 kbit/s                                                                                                    |
|                                                    | maksymalny czas do rozpoczęcia odpowiedzi: 600 ms                                                                                                    |

| Interf                                          | ejs Ethernet                                                                                                    | 10/100 Base-T, Gniazdo RJ45, Serwer WWW, Serwer Modbus<br>TCP/IP, klient DHCP                                   |  |  |  |
|-------------------------------------------------|----------------------------------------------------------------------------------------------------|----------------------------------------------------------------------------------------------------|--|--|--|
| Próbkowanie F                                   |                                                                                                    | Przetwornik A/C 16-bitowy<br>Szybkość próbkowania 6,4 kHz dla 50 Hz<br>7.68 kHz dla 60 Hz                       |  |  |  |
|                                                 |                                                                                                    | Jednoczesne próbkowanie we wszystkich kanałach,<br>128 próbek na okres                                          |  |  |  |
| Zegar                                           | czasu rzeczywistego                                                                                                    | ±20 ppm, bateria zegara rzeczywistego CR2032                                                                    |  |  |  |
| Zacis                                           | <b>ki</b><br>Przekrój<br>Śruby zaciskowe<br>Moment dokręcenia                                                                | 0.05 2.5 mm²<br>M3<br>0.5 Nm                                                                                    |  |  |  |
| Stopie                                          | ń ochrony zapewniany przez ob                                                                                                | Jdowę                                                                                                    |  |  |  |
| Masa<br>Wymia                                   | od strony czołowej<br>od strony zatablicowej                                                                                 | IP 65<br>IP 20<br>0,3 kg<br>96 x 96 x 77 mm                                                                     |  |  |  |
| Waru                                            | nki odniesienia i znamionowe                                                                                                 | warunki użytkowania.                                                                                            |  |  |  |
|                                                 | - zasilanie ->                                                                                                    | 85253 V a.c. (40 <u>50</u> 400) Hz lub 90300 V d.c.<br>albo 2040 V a.c. (40 <u>50</u> 400) Hz lub 2060 V d.c.   |  |  |  |
| <ul> <li>sygnał wejściowy:</li> </ul>           |                                                                                                    | $\underline{0,41,2U_n}$ częstotliwość 40 <u>50</u> <u>60</u> 100 Hz; sinusoidalny ( THD $\leq~8\%$ )            |  |  |  |
|                                                 | - przesuniecie fazowe                                                                                                    | <u>0 360</u> ° lub <u>-180+180</u> ° dla częstotliwości f <sub>n</sub> ±5 Hz ( f <sub>n</sub> =50<br>lub 60 Hz) |  |  |  |
|                                                 | - temperatura otoczenia                                                                                                    | -10 <u>23</u> +55 °C, klasa K55 wg PN-EN61557-12                                                                |  |  |  |
|                                                 | - temperatura magazynowania                                                                                                  | -20+70 °C                                                                                                    |  |  |  |
|                                                 | - wilgotność                                                                                                    | 0 <u>4060</u> 95 % (niedopuszczalne skroplenia)                                                                 |  |  |  |
|                                                 | - dopuszczalny współczynnik s<br>- napięcia                                                                                  | zczytu :<br>2                                                                                                   |  |  |  |
| <ul> <li>zewnętrzne pole magnetyczne</li> </ul> |                                                                                                    | e $\leq 40400 \text{ A/m d.c.}$<br>$\leq 3 \text{ A/m a.c. 50/60 Hz}$                                           |  |  |  |
|                                                 | <ul> <li>przeciążalność krótkotrwała<br/>wejścia napięciowe 5 se</li> <li>pozycja pracy</li> <li>czas nagrzewania</li> </ul> | k. 2 Un<br>dowolna<br>15 min.                                                                                   |  |  |  |
| Bateri                                          | a zegara czasu rzeczywistego                                                                                                 | CR2032                                                                                                    |  |  |  |
| Błędy                                           | dodatkowe:                                                                                                    |                                                                                                    |  |  |  |
| w % bł                                          | ędu podstawowego                                                                                                    |                                                                                                    |  |  |  |
| _                                               | od zmian temperatury otoczen                                                                                                 | a < 50 % / 10 °C                                                                                                |  |  |  |
| _                                               | dla THD > 8%                                                                                                    | < 50 %                                                                                                    |  |  |  |
| Normy                                           | v spełniane przez miernik sync                                                                                               | hronizacji                                                                                                    |  |  |  |
| Koi<br>_<br>_                                   | npatybilność elektromagnetyc<br>odporność na zakłócenia wg F<br>emisja zakłóceń wg PN-EN 61                                  | <b>zna:</b><br>PN-EN 61000-6-2<br>000-6-4                                                                       |  |  |  |

#### Wymagania bezpieczeństwa:

według normy PN-EN 61010-1

- izolacja między obwodami: podstawowa,
- kategoria instalacji III dla napięć względem ziemi do 300V
- stopień zanieczyszczenia 2,
- maksymalne napięcie pracy względem ziemi:
  - dla obwodów zasilania i wyjść przekaźnikowych 300 V
    - dla wejścia pomiarowego 300 V
    - dla obwodów RS485, Ethernet: 50 V
- wysokość npm < 2000m,

## 13 KOD WYKONAŃ

Kod wykonań miernika synchronizacji NS5.

|                                              |     |   |   |   | Tablica 14 |   |   |
|----------------------------------------------|-----|---|---|---|------------|---|---|
| Miernik                                      | NS5 | X | X | X | XX         | X | X |
| Napięcie wejściowe Un*                       |     |   |   |   |            |   |   |
| 50150 V                                      |     | 1 |   |   |            |   |   |
| 150400 V                                     |     | 2 |   |   |            |   |   |
| Interfejsy                                   |     |   |   |   |            |   |   |
| RS485                                        |     |   | 1 |   |            |   |   |
| RS485 i Ethernet                             |     |   | 2 |   |            |   |   |
| Zasilanie                                    |     |   |   |   |            |   |   |
| 85253 V a.c., 90300 V d.c.                   |     |   |   | 1 |            |   |   |
| 2040 V a.c., 2060 V d.c.                     |     |   |   | 2 |            |   |   |
| Rodzaj wykonania                             |     |   |   |   |            |   |   |
| standardowe                                  |     |   |   |   | 00         |   |   |
| wyk. spec. G234 przekaźnik 1A/300V a.c./d.c. |     |   |   |   | 01         |   |   |
| specjalne**                                  |     |   |   |   | XX         |   |   |
| Wersja językowa                              |     |   |   |   |            |   |   |
| polska/angielska                             |     |   |   |   |            | Μ |   |
| inna**                                       |     |   |   |   |            | Х |   |
| Próby odbiorcze                              |     |   |   |   |            |   |   |
| bez dodatkowych wymagań                      |     |   |   |   |            |   | 0 |
| z atestem kontroli jakości                   |     |   |   |   |            |   | 1 |
| ze świadectwem wzorcowania                   |     |   |   |   |            |   | 2 |
| wg uzgodnień z odbiorcą*                     |     |   |   |   |            |   | Х |

\* Un - napięcie fazowe lub międzyfazowe (programowalne w wybranym zakresie); maksymalne napięcie pracy względem ziemi 300 V,

\*\* tylko po uzgodnieniu z producentem,

#### PRZYKŁAD ZAMÓWIENIA, kod NS5 12100M0 oznacza:

NS5 – miernik synchronizacji,

- 1 napięcie wejściowe 50...150 V,
- 2 RS485 i Ethernet,
- 1 napięcie zasilania 85..253 V a.c., 90..300 V d.c.
- 00 wykonanie standardowe,
- M polsko-angielska wersja językowa
- 0 bez dodatkowych wymagań.

# LUMEL

#### LUMEL S.A.

ul. Sulechowska 1, 65-022 Zielona Góra, Poland tel.: +48 68 45 75 100, fax +48 68 45 75 508 www.lumel.com.pl

#### Informacja techniczna:

tel.: (68) 45 75 306, 45 75 180, 45 75 260 e-mail: sprzedaz@lumel.com.pl

#### Realizacja zamówień:

tel.: (68) 45 75 207, 45 75 209, 45 75 218, 45 75 341 fax.: (68) 32 55 650

**Pracownia systemów automatyki:** tel.: (68) 45 75 228, 45 75 117 **Wzorcowanie:** tel.: (68) 45 75 161 e-mail: laboratorium@lumel.com.pl

#### **Export department:**

tel.: (+48 68) 45 75 139, 45 75 233, 45 75 321, 45 75 386, 45 75 353 fax.: (+48 68) 32 54 091 e-mail: export@lumel.com.pl

#### **Calibration & Attestation:**

tel.: (68) 45 75 161 e-mail: laboratorium@lumel.com.pl

NS5-07B